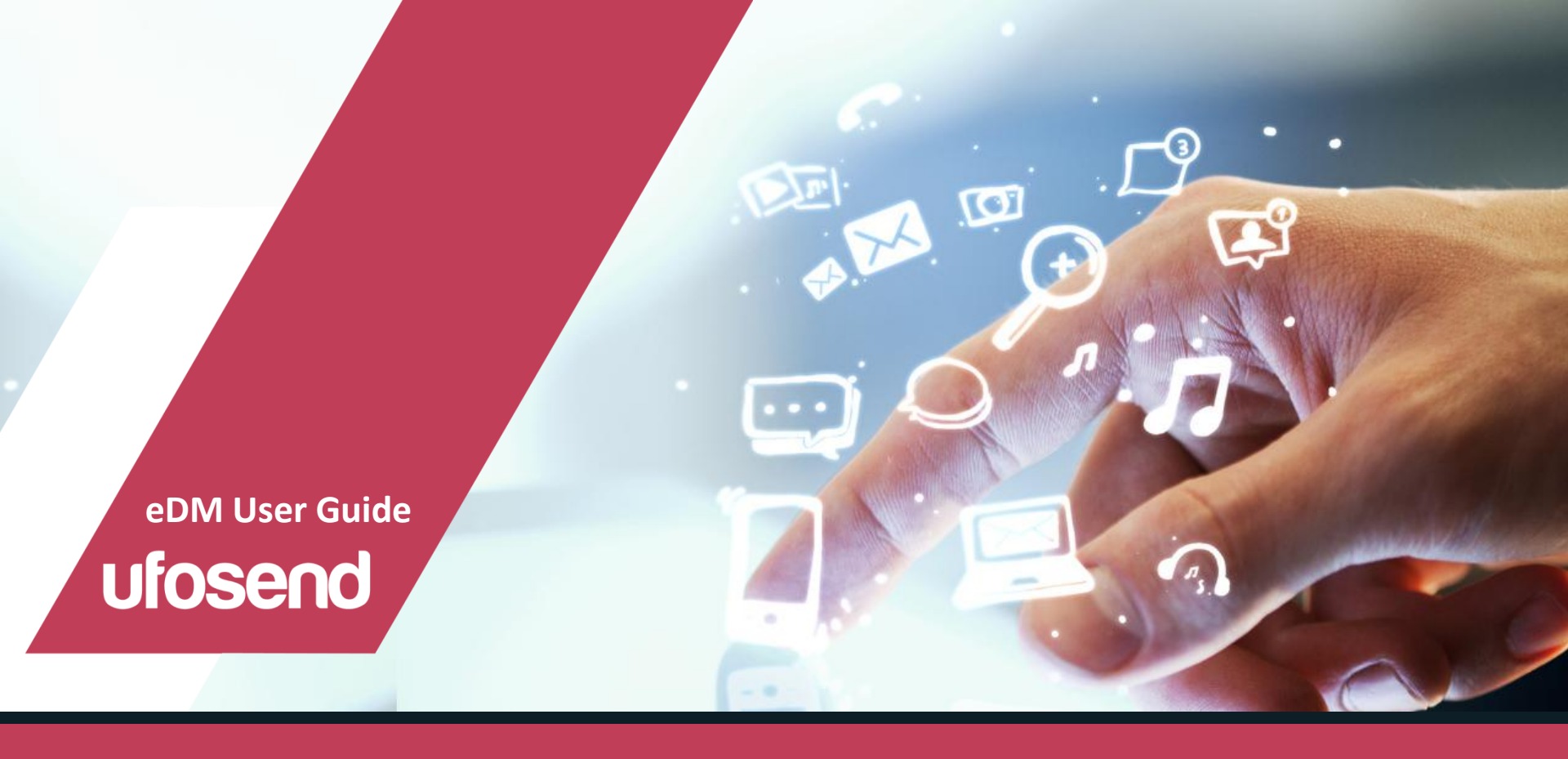

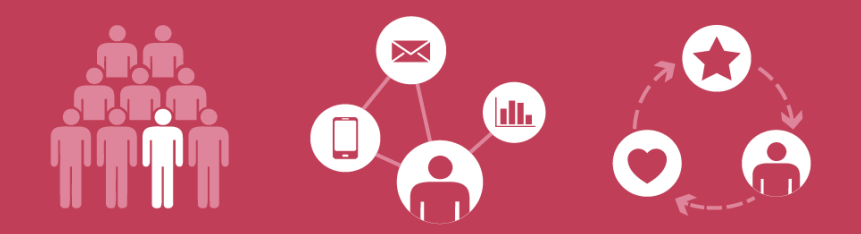

### UFOSEND DRIVES THE RIGHT MESSAGE TO THE RIGHT PEOPLE, THROUGH THE RIGHT CHANNELS

Maximises Your Message's Potential

### Content

#### Part I - Introduction

- Operation Flow
- Basic Configuration Account Setup
  - Edit Account Information
- EDM Configurations Sender Setup
  - Mockup Groups Configurations

#### Part II - List Management

- Create Send List
  - Add users By Manually Input
  - Add users By Importing Excel file
- Manage Send List
- Create Registration / Subscription Form
  - Create Signup Form
  - Create Welcome Email
- Segmentation
- Unsend List

#### Part III - Campaign Management

- Campaign Creation
- Basic Campaign Setting
- Campaign Content Setting
  - Choose Design Options
    - + Designer Templates
    - + Code Your Own
    - + Import Template
- Convert Text From HTML

#### Part IV - Target & Send

- Send Mockup
- Send by Import Excel file
- Send by Manually Input
- Send by Send List
- Send by Schedule

#### Part V - Reports

- Campaign Reports
  - Delivery Report
  - Recipient Action Report
  - Social Action Report
- Monthly Reports
- User Reports

#### Part VI - Functions

Mail Merge

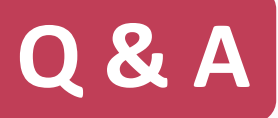

- How to import send list to UFOSend?
- How to handle with problematic record?
- How to create online form?
- How to create welcome email?
- How to segment users?
- Where will hard bounce or unsubscription go?
- How to create eDM campaign?
- How to import eDM template?
- How to send out eDM?
- Can I send eDM to unsubscribers?
- How to upload images?

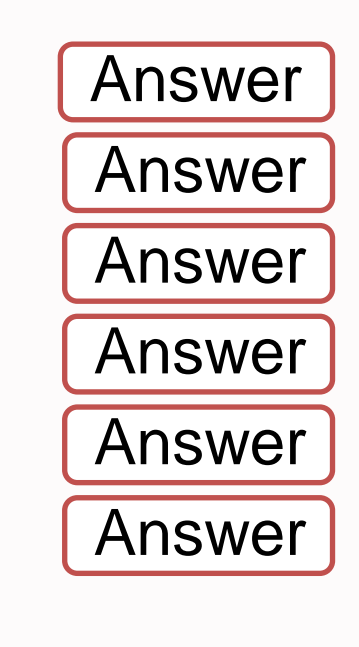

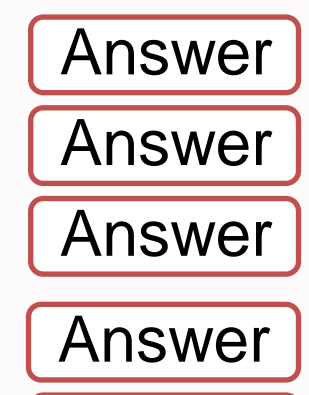

Answer

## **Part I - Introduction**

|            | ufoedm ufosms |                 |
|------------|---------------|-----------------|
| Username : |               |                 |
| Password : |               | Forgot Username |
|            |               | Forgot Password |
|            | Login ►       |                 |

Note: Support IE10 or above, Firefox and Google Chrome

This user manual includes 6 parts guiding you through the eDM platform: Basic Configuration, List Management, Campaign Management, Target & Send, Reports and Functions.

According to Unsolicited Electronic Messages Ordinance [UEMO], recipients' permission is required before sending out promotional message. Opt-out (unsubscribe) channel must be provided in every eDM.

Please refer to email to retrieve login information.

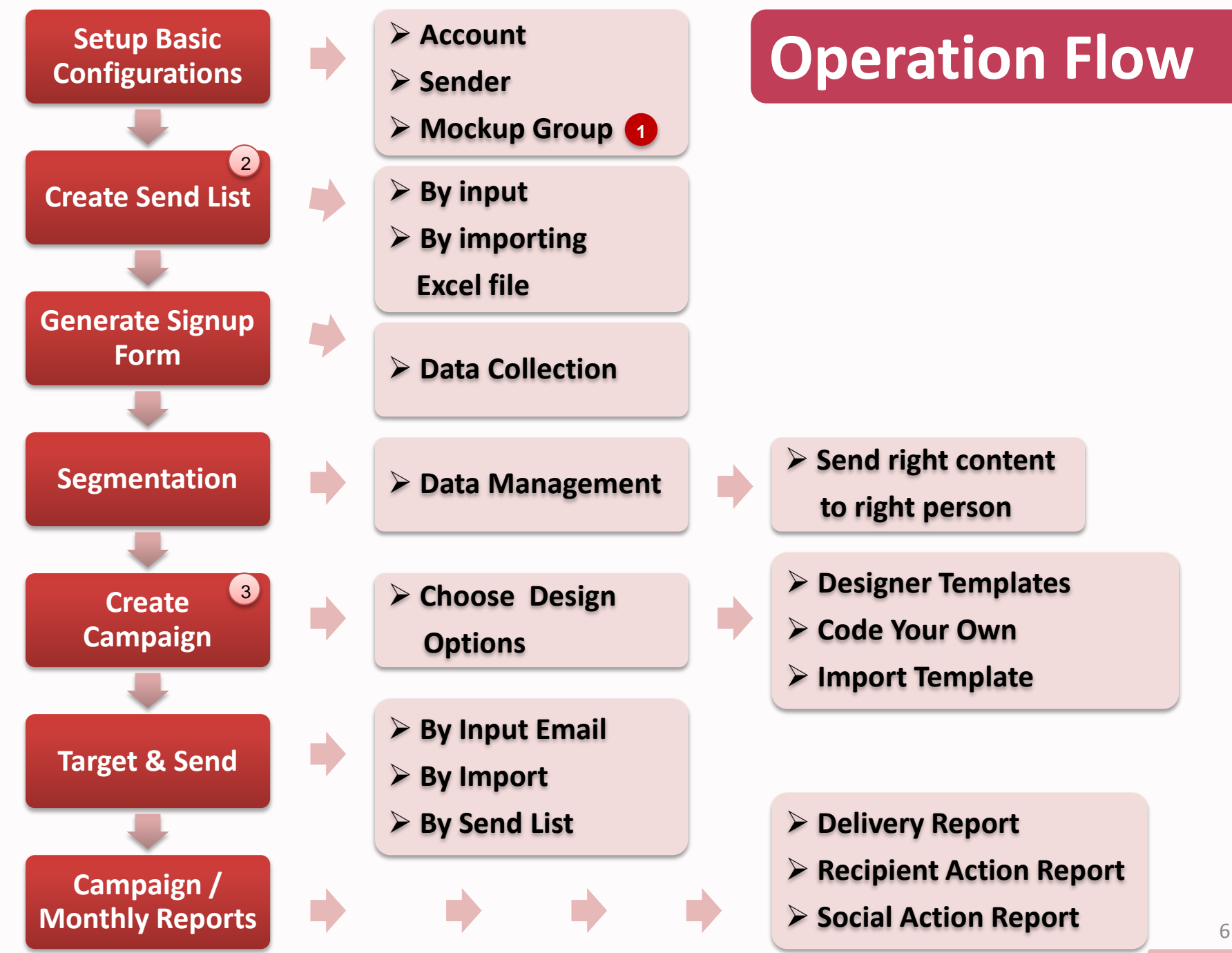

Back to content

### 1

#### Mockup

- Send to internal users for review
- Not counted in report & usage
- Recommended to send mockup before sending eDM to users

#### Send List

2)

- Basic categorization of stored users
- A user can belong to multiple send lists / not in any send list (user would be put in "Unassigned Users" list)
- 3 subscription statuses

#### Campaign

- Details of a newsletter
- Batch is per release of a campaign
- One campaign can be sent multiple times and contain different batches
- Each batch has own statistical report

#### Subscribed

 Users have declared they are willing to receive eDM

#### Unsubscribed

 Users have declared they are not willing to receive eDM

#### **Not Subscribed**

(3)

 Users have not declared they are willing to receive eDM or not

### eDM Configurations - Sender Setup

### Before you start, please define a sender for your campaigns

| A | Add New Sender                                                                                                    |  |
|---|----------------------------------------------------------------------------------------------------|--|
|   | Sender Information                                                                                                    |  |
|   | Before sending campaigns with the email you provided, we need you to verify that you have access to such email account.<br>Please click "Verify Sender Email" below and enter an email address to receive a verification link. |  |
| 9 | Sender Name         Sender Email         Fill in the sender name and email here.                                                                                                    |  |
| 2 | Verify Sender Email Cancel                                                                                                    |  |

Verify sender email here and a verification email will be sent to the sender email. Follow the instruction of verification email to verify the sender email.

## eDM Configurations - Sender Setup

# ufoedm

#### eDM Sender Verification

Dear Customer,

You have added your email address - debbie@ufosend.com as the eDM sender.

Please <u>click here</u> to verify your email address debbie@ufosend.com. Or copy and paste this URL into your web broswer:

http://u2.ufosend.com/admin/ufosend/login/mode:validate\_sender/id:92

This mail is for the use of notification only, please do not reply to this mail directly. Feel free to contact us at <u>cs@ufosend.com</u>.

Best Regards, UFOSend eMarketing Inc. Ltd.

© 2014 UFOSend eMarketing Inc. Ltd.. All rights reserved. Website: <u>http://www.ufosend.com</u> | Hotline: (852) 3524 7361 Address: Room 904, 9/F, Shui Hing Centre, 13 Sheung Yuet Road, Kowloon Bay Click the link in the verification email to verify your sender email

### eDM Configurations - Sender Setup

| <b>MD9</b> 01U                                                                                                    | Campaigns Reports -                                                                                                    | Lists - Setting                                                                                                    | Account Selectservice -                 |
|----------------------------------------------------------------------------------------------------|----------------------------------------------------------------------------------------------------|----------------------------------------------------------------------------------------------------|-----------------------------------------|
| eDM Configu<br>Configure your eDM Default Setting                                                                                                    | irations                                                                                                    | eDM Configurations<br>Mockup Groups                                                                                                    | Welcome to ufosend, im-ufosend<br>Logou |
| Configure your eDN                                                                                                    | / Settings                                                                                                    |                                                                                                    |                                         |
| Please configure your                                                                                                    | sender information:                                                                                                    |                                                                                                    |                                         |
| Sender Name                                                                                                    | Sender Email                                                                                                    | Verified Email                                                                                                    | Edit Delete vCard                       |
| Debbie Man                                                                                                    | debbie@ufosend.com                                                                                                    | 5 0                                                                                                    | a 👔 💌                                   |
| 2 O Add New Sender                                                                                                    |                                                                                                    |                                                                                                    |                                         |
| 9)                                                                                                    |                                                                                                    |                                                                                                    |                                         |
| Below emails will receive notif                                                                                                    | cation after each campaign has suc<br>ification email when a campaign ha<br>Email                                                                                                    | ccessfully delivered                                                                                                    | Edit Delete                             |
| Below emails will receive notif                                                                                                    | cation after each campaign has suc<br>ification email when a campaign ha<br>Email<br>debbie@                                                                                                    | ccessfully delivered as been successfully delivered urfosend.com                                                                                                    | Edit Delete                             |
| Below emails will receive a not Name Debbie Man O Add Notification Recipient                                                                                                    | cation after each campaign has suc<br>ification email when a campaign ha<br>Email<br>debbie@<br>Add Ne                                                                                                    | ccessfully delivered<br>as been successfully delivered<br>purfosend.com                                                                                                    | Edit Delete                             |
| Below emails will receive notif      Below emails will receive a not      Name      Debbie Man      Add Notification Recipient                                                                                                    | cation after each campaign has suc<br>ification email when a campaign ha<br>Email<br>debbie@<br>Add Ne<br>Enter t                                                                                                    | ccessfully delivered<br>as been successfully delivered<br>purfosend.com<br>ew Receive Notifica<br>the name of recipier                                                                                      | Edit Delete                             |
| Add Notification Recipient                                                                                                    | cation after each campaign has suc<br>tification email when a campaign ha<br>Email<br>debbie@<br>Add Ne<br>Enter ti<br>Name                                                                                                    | as been successfully delivered<br>urfosend.com<br>ew Receive Notifica<br>the name of recipier                                                                                                    | Edit Delete                             |
| Add Notification Recipient                                                                                                    | cation after each campaign has suc<br>tification email when a campaign ha<br>Email<br>debbie@<br>Add Ne<br>Enter ti<br>Name<br>Subm                                                                                                    | as been successfully delivered urfosend.com ew Receive Notificar the name of recipier nit Cancel                                                                                                    | Edit Delete                             |
| Add Notification Recipient                                                                                                    | cation after each campaign has suc<br>tification email when a campaign ha<br>Email<br>debbie@<br>Add Ne<br>Enter ti<br>Name<br>Subm                                                                                                    | as been successfully delivered<br>urfosend.com<br>ew Receive Notifica<br>the name of recipier<br>nit Cancel                                                                                                 | Edit Delete                             |
| I would like to receive notified Below emails will receive a not Name Debbie Man O Add Notification Recipient O Add Notification Recipient O Add Notification Recipient O Add Notification Recipient O Add Notification Recipient O Add Notification Recipient O Add Notification Recipient O Add Notification Recipient O Add New Sender O Add Notification Recipient O Add New Sender O Add Notification Recipient O Add New Sender O Add Notification Recipient O Add New Sender O Add New Sender O Add New Sen | cation after each campaign has suc<br>tification email when a campaign has<br>tification email when a campaign has<br>Email<br>debbie@<br>Add Ne<br>Enter ti<br>Name<br>Subm<br>vith the email you provided<br>Email" below and enter an                  | as been successfully delivered<br>as been successfully delivered<br>purosend.com<br>ew Receive Notifica<br>the name of recipier<br>nit Cancel<br>d, we need you to verify tha<br>email address to receive a | Edit Delete                             |
| I would like to receive notified      Below emails will receive a not      Name      Debbie Man      O Add Notification Recibient      O Add Notification Recibient      d New Sender      Sender Information      Before sending campaigns w      lease click "Verify Sender B      Sender Name                                                                                                    | vith the email you provided<br>Sender Email                                                                                                    | as been successfully delivered<br>sufosend.com<br>ew Receive Notifica<br>the name of recipier<br>nit Cancel                                                                                                 | Edit Delete                             |
| I would like to receive notified Below emails will receive a not Debbie Man Debbie Man O Add Notification Recibient O Add Notification Recibient O Add Notification Recibient O Comparison Comparison | cation after each campaign has suc<br>tification email when a campaign has<br>tification email when a campaign has<br>temail<br>debbie@<br>Add Ne<br>Enter ti<br>Name<br>Subm<br>vith the email you provided<br>Email" below and enter an<br>Sender Email | as been successfully delivered<br>as been successfully delivered<br>as we Receive Notificat<br>the name of recipier<br>nit Cancel                                                                           | Edit Delete                             |

Back to content

- Navigate to eDM Configurations page
  - Use the button "Add New Sender" to add new sender
- 3 Enter sender name and email
- Verify the email: a verification email will be sent to the sender email, you will need to verify in the sender email
- 5 📀 will be shown here if verify successfully
- 6 Edit sender information
- Delete sender
- vCard will be generated automatically base on the sender information entered
- Ick this checkbox to receive notifications after the campaign is released
- 10 Add more notification recipient here

### **Mockup Groups Configurations**

| Campaigns Reports - Lists - Settin                                                                                                    | g Account                                |
|----------------------------------------------------------------------------------------------------|------------------------------------------|
| Mockup Groups Create and Manage Your Mockup Groups  Manage Mockup Groups                                                                                              | Welcome to utosend, im-utosend<br>Logout |
| Mockup Group     Marketing Department     Created: 2014-12-19 11:19:52   Modified: 2014-12-1     Emails: @abbie@ufosend.com      Showing 1 to 1 records out of 1 loss | 19 11:19:52                              |
| Create Mockup Group                                                                                                    | Edit Mockup Group                        |
| Please name your Mockup Group:                                                                                                    | Name Marketing Department                |
| Mockup Group Name Please add users to Mockup Group:                                                                                                    | Delete Email                             |
| Email     Email     Add Mockup User                                                                                                    | 9 Add                                    |
| 6 Submit Cancel                                                                                                    |                                          |

Mockup is the eDM send to internal user for review. It will not be counted in report and monthly usage. It is recommended to send mockup before sending eDM to users.

- Navigate to the Mockup Groups page
- Click "Create Mockup Group" to start creating mockup group list
- 3 Name the Mockup Group
- Enter the email of mockup user
- 5 Add more mockup users
- Submit the mockup group list
- 7) To edit or delete mockup group
- 8 Tick this checkbox to delete the mockup user
- 9 Add one more mockup user
- Submit the changes

### **Basic Configuration - Account Setup**

|     |                       |                       |                   |                         |                  |                          | $\bigcirc$         |                                                  |
|-----|-----------------------|-----------------------|-------------------|-------------------------|------------------|--------------------------|--------------------|--------------------------------------------------|
| l   | ufoed                 | m                     | Campaign          | is Reports <del>-</del> | Lists 👻          | Setting -                | Account            | Selectservice 👻                                  |
| _   |                       |                       |                   |                         |                  |                          |                    | Welcome to ufosend, im-ufosend<br>Logou          |
| Δ   | ccount                |                       |                   |                         |                  |                          |                    |                                                  |
| Vie | v Your Account Detail | s and Billi           | ng Information.   |                         |                  |                          |                    |                                                  |
| 샞   | Account In            | formatic              |                   |                         |                  |                          |                    |                                                  |
| -   | Account in            | Ionnaud               | л                 |                         |                  |                          |                    |                                                  |
| _   | Company Info          | rmatio                | n                 |                         |                  |                          |                    | Edit Account Information                         |
| 3   | English               | Те                    |                   |                         |                  |                          |                    |                                                  |
|     | Name<br>(English):    | UFOSen                | d eMarketing Inc. |                         |                  |                          |                    |                                                  |
|     | Address<br>(English): | Room 90               | 4, 9/F, Shui Hing | Centre, 13 Sheung \     | /uet Road, Kowle | oon Bay                  |                    |                                                  |
|     | Tel:                  | 35247360              | )                 |                         | Fax:             |                          |                    |                                                  |
|     | Email:                | inquiry@              | ufosend.com       |                         | Websi            | ie:                      | www.ufosend.com    |                                                  |
|     | Company Logo:         | Browser<br>Note: Supp | No file selecte   |                         | 5                |                          |                    |                                                  |
|     | Contact Perso         | on Infor              | mation            |                         |                  |                          |                    |                                                  |
|     | Contact Tel:          | 35247360              | )                 |                         | Contac           | t Email:                 | inquirv@ufosend.co | om                                               |
|     |                       |                       |                   |                         |                  |                          |                    |                                                  |
|     | Service Plan          |                       |                   |                         |                  |                          |                    |                                                  |
|     | Service Plan:         | Annual                | Plan (License Pl  | an)                     |                  |                          |                    |                                                  |
|     | Annual Fee:           | HK\$0.0               | 00                |                         | Annual           | Quota:                   | Allow to send 999  | ,999,999 Effective Emails                        |
|     | Service Start Date:   | 2015-0                | 7-16              |                         | Service          | End Date:                | 2099-12-31         |                                                  |
|     | Summary:              |                       |                   |                         |                  |                          |                    |                                                  |
|     | ,<br>999 <b>9</b> ,   | tal Quota<br>999,99   | 99                | Annual Sent             |                  | Reserve<br>Schedule<br>0 | d for<br>Send      | Remain Quota<br>9999,9999,999<br>Balance Details |
|     | Upgrade / Rene        | w                     | Payment History   |                         |                  |                          |                    |                                                  |

- 1 Navigate to the Account page
- Click "Edit Account Information" to edit account information

### (Refer to Page 13: Edit Account Information)

- 3 View account information in different languages by clicking the language you would like to view
- Upload your company profile picture: Click "Browse" to select picture from your computer and click "Upload"

\*\* Company profile picture will be shown on some pages, i.e., unsubscribe page

- 5 Click the figure to view details of sending report
- 6 Click "Balance Details" to view the remaining balance report

### **Edit Account Information**

#### Edit Account Information

| 1) Company Info                      | ormation                                                       |                            |                          |
|--------------------------------------|----------------------------------------------------------------|----------------------------|--------------------------|
| Name<br>(English):                   | UFOSend eMarketing Inc.                                        |                            | i.                       |
| Name<br>(Traditional<br>Chinese):    | UFQSend 電子推廣顧問公司                                               |                            |                          |
| Name<br>(Simplified<br>Chinese):     | UFQSend 电子推广顾问公司                                               |                            | ji,                      |
| Address<br>(English):                | Room 904, 9/F, <u>Shui</u> Hing <u>Centre</u> , 13 <u>Shei</u> | ung Yuet Road, Kowloon Bay |                          |
| Address<br>(Traditional<br>Chinese): | 九龍灣常悅道 13 號瑞興中心 9 棲 904 室                                      |                            | ji,                      |
| Address<br>(Simplified<br>Chinese):  | 九龙湾常悦道13号瑞兴中心9楼904室                                            |                            |                          |
| Tel:                                 | 35247361                                                       | Fax:                       | 23144328                 |
| Email:                               | debbie@ufosend.com                                             | Website:                   | https://www.ufosend.com/ |
| 2 Contact Pers                       | on Information                                                 |                            |                          |
| Contact Person:                      | Debbie Man                                                     |                            |                          |
| Contact Tel:                         | 35247361                                                       | Contact Email:             | debbie@ufosend.com       |
| Submit Ca                            | ancel                                                          |                            |                          |

 Edit company information in corresponding columns

> \*\* System would append your company name and address to each of the eDM sent by default

- 2 Notifications will be sent to this contact person, i.e. eDM delivered notification, reminder of service expiry and quota alert
- 3 Submit the account setting

# Part II - List Management

### Part II - List Management

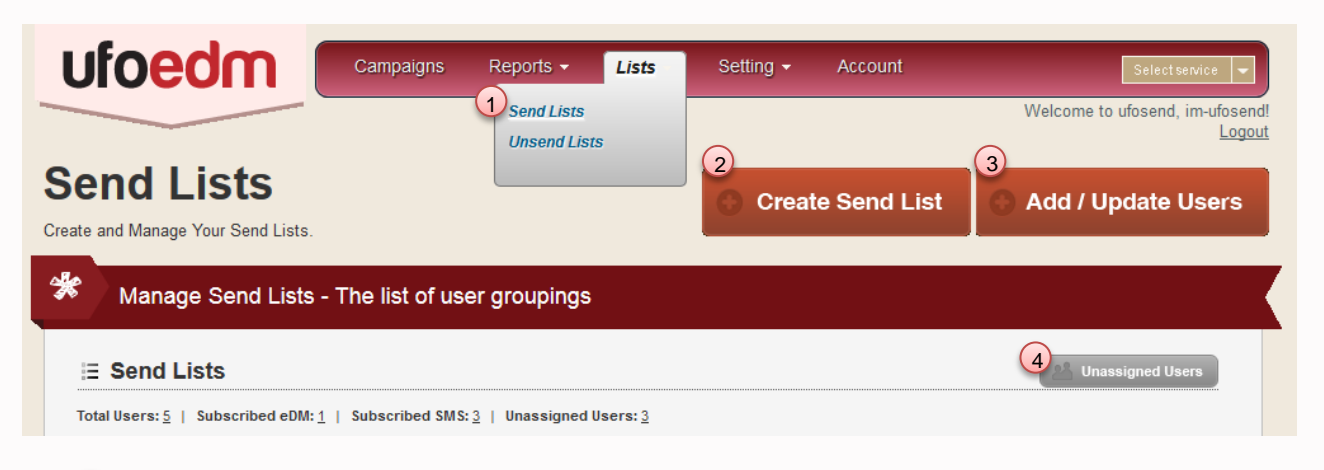

Click "Create Send List" to generate send list

Navigate to Send Lists page

1

2

Α send list is basic categorization of stored users. A user can belong to multiple send lists, or not in any send list. In this case, user who is not in any send list would be in put "Unassigned Users" list.

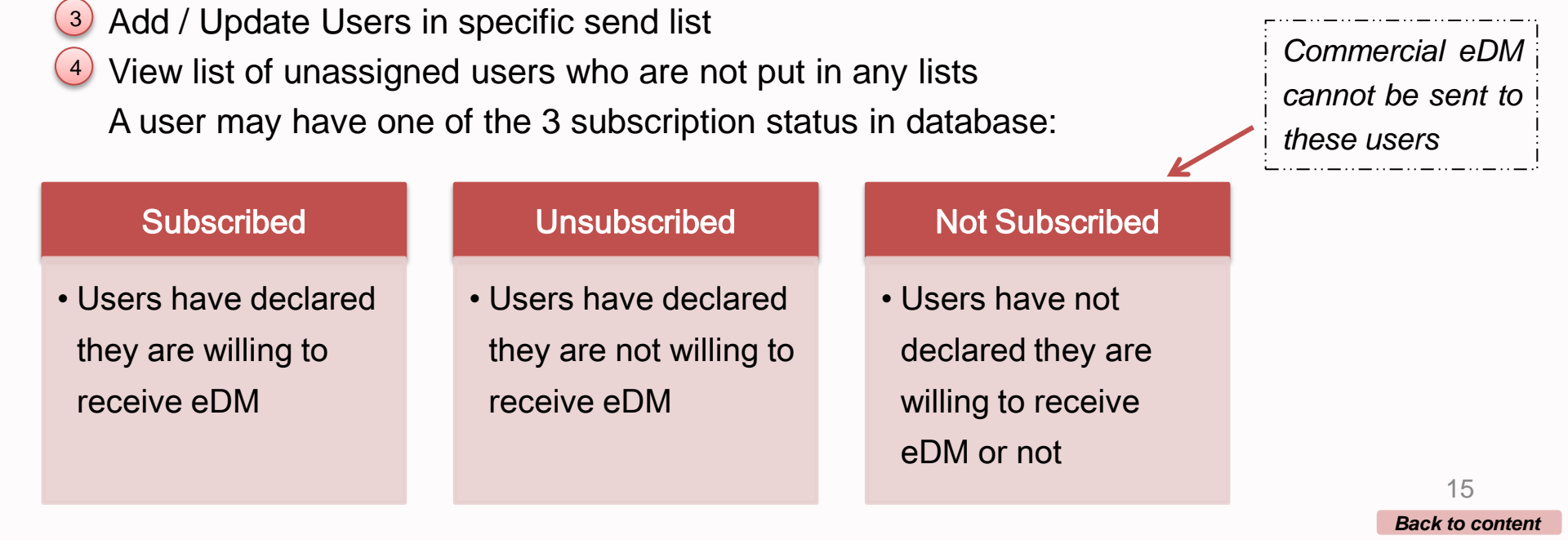

### **Create Send List**

| Create Send                       | 1 LIST     |           |                |                      |         |                   |                |
|-----------------------------------|------------|-----------|----------------|----------------------|---------|-------------------|----------------|
| Please name                       | e your Sen | d List:   |                |                      |         |                   |                |
| <ol> <li>Send List Nar</li> </ol> | me         |           |                |                      |         |                   |                |
| Add Descript                      | ion Here   |           |                |                      |         |                   |                |
|                                   |            |           |                |                      |         |                   |                |
|                                   |            |           |                |                      |         |                   |                |
|                                   |            |           |                |                      |         |                   |                |
|                                   |            |           |                |                      |         |                   |                |
| 2<br>Submit                       | Cancel     |           |                |                      |         |                   |                |
|                                   |            |           |                |                      |         |                   |                |
| ufo <mark>edm</mark>              | Campaigns  | Reports 🗸 | <u>Lists</u> • | Setting <del>-</del> | Account | Selec             | t service      |
| Sand List II                      |            |           |                |                      |         | Welcome to ufosen | d, im-ufo<br>L |
| Create and Manage Your Send Lists | sers       |           |                |                      |         | Add / Update      | User           |
| Manage Users                      |            |           |                |                      |         |                   |                |

- After clicking "Create Send List", name the list and describe the send list for internal use
- 2 Submit the send list
- 3 Add users by clicking the button "Add / Update Users"
  - Add users By Manually Input (Page 17)
  - Add users By Importing Excel file

(Page 18)

4 Back

Aeturn to Send Lists page

Email Marketing Seminar > Users

## Add users By Manually Input

| E Email Ma        | rketing Semina                                           | ar > User                           | 5                                      |                               |            |             |          |      |
|-------------------|----------------------------------------------------------|-------------------------------------|----------------------------------------|-------------------------------|------------|-------------|----------|------|
| tal Users: 0   S  | ubscribed eDM: 0   Su                                    | bscribed SMS                        | :: 0                                   |                               | View Users | View Stats. | Add Form | Sequ |
| ease choose a     | n option to add / up                                     | date user                           |                                        |                               |            |             |          |      |
| 9 Add individual  | user O Add and U                                         | pdate users                         | by importing Exe                       | cel file                      |            |             |          |      |
| eDM subscription  | please select                                            | ~                                   | Email                                  |                               |            |             |          |      |
| SMS subscription  | please select                                            | ¥                                   | Country Code                           | 852 (Hong Kong)               | ✓ Mobile   |             |          |      |
| First Name        |                                                          |                                     |                                        |                               |            |             |          |      |
| Last Name         |                                                          |                                     |                                        |                               |            |             |          |      |
| Gender Pleas      | e Select 🗸 🗸                                             |                                     |                                        |                               |            |             |          |      |
| Birthday          |                                                          |                                     |                                        |                               |            |             |          |      |
| Company Name      |                                                          |                                     |                                        |                               |            |             |          |      |
| Company Tel.      |                                                          |                                     |                                        |                               |            |             |          |      |
| Company Fax       |                                                          |                                     |                                        |                               |            |             |          |      |
| Company Email     |                                                          |                                     |                                        |                               |            |             |          |      |
| Company Website   | e                                                        |                                     |                                        |                               |            |             |          |      |
| Registration Lang | uage Don't Care                                          | ~                                   |                                        |                               |            |             |          |      |
| I have perm       | nission from the added use<br>d-party or appended user ( | r who agreed t<br>data will violate | o receive message<br>the terms of use. | from me. I understand using p | ourchased, |             |          |      |
| Submit            | Cancel                                                   |                                     |                                        |                               |            |             |          |      |

- Choose "Add individual users"
- 2 Input users general information
- 3 Update users' subscription status
  - \*\* If no subscription status is updated, the users will be regarded as not subscribed (not declare willing or not to receive eDM or SMS)
- Select the language that subscriber prefer to read
- 5 This checkbox must be checked to declare that you understand users' permission is required before sending promotional eDM to users
- 6 Submit users information

# Add users By Importing Excel file

Please choose an option to add / update user

O Add individual user • Add and Update users by importing Excel

| ○ Add individual user ● Add and Update users by importing Excel file                                                                                                    |                                                                                                    |
|----------------------------------------------------------------------------------------------------|----------------------------------------------------------------------------------------------------|
| 3 Drag and drop file here Or select file from your computer                                                                                                    | Download Sample ( <u>xlsx version</u> / <u>xls version</u> )                                                                         |
| By importing users to this list, if users already exists in database (i.e. having same email and mobile     Do not overwrite      Merge                                  | <ul> <li>s your imported file), what action do you prefer?</li> <li>For most of the cases, default setting is recommended</li> </ul> |
| When imported users are also in other send lists, what action do you prefer?     Add also to this list                                                                   |                                                                                                    |
| 6 I have permission from the added member who agreed to receive message from me. I understand rented, third-party or appended member data will violate the terms of use. | d using purchased,                                                                                                    |
|                                                                                                    | Cancel Next Step ►                                                                                                    |
|                                                                                                    |                                                                                                    |

Choose "Add and Update users by importing .xls file"
Sample of xls / xlsx can be downloaded here

- \*\* If you have custom fields not included in sample Excel file, please refer to <u>page 20</u> to add fields
- 3 Drag the file here or select the file from your computer
- 4 Choose "Merge" to update your current send list

Choose "Do not overwrite" to keep current send list constant, and only update new data

- 5 Choose "Add also to this list" to keep data being stored in other send lists Choose "Please remove from other lists" to add new data in one send list only and remove data from other send lists
- 6 This checkbox must be checked to declare that you understand recipients' permission is required before sending promotional eDM to customers
  Back to content

# **Preparing Excel**

|   |           |          |        |                           |              |          |            |           |          |          |             | <b>1</b>    |            |     |
|---|-----------|----------|--------|---------------------------|--------------|----------|------------|-----------|----------|----------|-------------|-------------|------------|-----|
| 1 | Α         | В        | С      |                           | E            | →F       | G          | Н         | 1        | J        | К           | L           | (3) M (    | 4 N |
| 1 | firstname | lastname | gender | email 🞽                   | country_code | mobile   | birthday 🦯 | comp_name | comp_tel | comp_fax | comp_email  | comp_websi  | e reg_lang | edm |
| 2 | 大文        | 陳        | М      | chantaiman@domain.com     | 852          | 91111111 | 1983-01-02 |           | 23456789 | 34567890 | abc@abc.com | www.abc.co  | n en       | 1   |
| 3 | Susan     | Lau      | F      | susanlau@example.com      | 853          | 92222222 | 1980-01-01 | DEF Ltd.  | 23456789 | 34567890 | def@def.com | www.def.co  | n tc       | 0   |
| 4 | Johnson   | Hui      | M      | johnsonhui@myemail.com    |              |          | 1981-01-01 | GHI Ltd.  | 23456789 | 34567890 | ghi@ghi.com | www.ghi.com | n sc       | 1   |
| 5 | Christine | So       | F      |                           | 852          | 93333333 |            | JKL Ltd.  | 23456789 | 34567890 | jkl@jkl.com | www.jkl.con |            |     |
| 6 | Peggy     | Cheng    | F      | peggycheng@yourdomain.com |              |          | 1982-01-01 | MNO Ltd.  | 23456789 | 34567890 | mno@mno.com | www.mno.co  | m en       | 1   |
| 7 |           |          |        |                           |              |          |            |           |          |          |             |             |            |     |

1) Either email or mobile must be filled in

Country code is necessary if filling in mobile

- If no relevant data, that column can be deleted
  - i.e. if no company name, delete that column
- 3 reg\_lang: this column is for updating which language subscribers prefer to read
  - en > English; tc > Traditional Chinese; sc > Simplified Chinese

\* If leave this column empty, eDM will be sent in the language you choose when creating campaign (*Refer to page 43*)

- 4) edm: this column is for updating users' subscription status
  - > 1 means that users have explicitly stated they have subscribed
  - > 0 means that users have explicitly stated they have unsubscribed
  - > Empty means that users have not explicitly stated their subscription status or no email is provided, you may empty the email field if you leave the edm column empty
  - > SU means to keep existing subscription status constant, and subscribe new email users

#### \* Recommend to use "SU" or simply delete whole column "edm" when importing users

\*\* To re-subscribe email users (when you have to manually re-subscribe email users who have unsubscribed themselves), put "1" in "edm" column

## Managing Data Fields

### If you have custom fields, please add fields before importing data

| Send List Us<br>Create and Manage Your Send Lists                                                                                                  | ers                                                                                                    |                                                                       | 4                                                                                                    | Add / Update Use                                                                                                    | stand                                            |
|----------------------------------------------------------------------------------------------------|----------------------------------------------------------------------------------------------------|-----------------------------------------------------------------------|----------------------------------------------------------------------------------------------------|----------------------------------------------------------------------------------------------------|--------------------------------------------------|
| Manage Users Email Marketing Set Total Users: 0   Subscribed eDM: Enter Keyword to Search • Bulk action for selected member Email Country Mobile N | eminar > Users<br>0   Subscribed SMS: 0<br>Email, Mobile, First Name<br>Subscribe v eDM &<br>First Last<br>Jame Name Gender | e, Last Name<br>SMS Apply<br>Join In<br>Date Birthday Company<br>Name | View Users<br>View Users<br>Subscription Status - in Email<br>Subscription Status - in Email<br>Company Company Company C<br>Tel. Fax Email V | Back<br>Back<br>Back<br>Company Registration Regist<br>Company Registration Regist<br>Back<br>Back<br>Search<br>Search<br>Back<br>Search<br>Company Registration Regist<br>Data Data Data<br>Data Data Data<br>Data Data Data<br>Data Data Data<br>Data Data Data<br>Data Data Data<br>Data Data Data Data<br>Data Data Data Data<br>Data Data Data Data<br>Data Data Data Data<br>Data Data Data Data<br>Data Data Data Data<br>Data Data Data Data Data<br>Data Data Data Data<br>Data Data Data Data<br>Data Data Data Data Data<br>Data Data Data Data Data<br>Data Data Data Data Data<br>Data Data Data Data Data<br>Data Data Data Data Data Data<br>Data Data Data Data Data Data<br>Data Data Data Data Data Data<br>Data Data Data Data Data Data Data Data | tratior                                          |
| Add custom field                                                                                                    | 1                                                                                                    |                                                                       | <u>k</u>                                                                                                    |                                                                                                    | Sen                                              |
| Choose a field                                                                                                    | type                                                                                                    |                                                                       |                                                                                                    |                                                                                                    |                                                  |
| Pretty                                                                                                    | 739 ‡                                                                                                    | A warm smile is<br>the universal<br>language of<br>kindness.          | <ul> <li>Lavender</li> <li>Rose</li> </ul>                                                                                                    | ☑ Lavender<br>□ Rose                                                                                                    | Product A<br>Product A<br>Product B<br>Product C |
| Text Box                                                                                                    | Number                                                                                                    | Text Area                                                             | Radio Button                                                                                                    | Checkbox                                                                                                    | Selection Box                                    |

Standard fields: Email, country code, mobile, first name, last name, gender, birthday, company name, company tel, company fax, company email, company website

Send List: Email Marketing Seminar

December 18

Date

Submit

Cancel

Choose the fields type here, selection box is recommended for segmenting purpose

## Managing Data Fields

| <ul> <li>* Cannot be revised once submitted</li> <li>** Only support English characters</li> <li>2 Put in the field label, which is for internal use</li> <li>* Can be revised later</li> <li>3 For radio button, multiple option of checkbox, and selection box, put in the field options here</li> <li>* Also put in the value in excel respectively</li> <li>i.e. If the preference of that email user is shopping.</li> </ul> |
|----------------------------------------------------------------------------------------------------|
| <ul> <li>** Only support English characters</li> <li>2 Put in the field label, which is for internal use</li> <li>* Can be revised later</li> <li>3 For radio button, multiple option of checkbox, and selection box, put in the field options here</li> <li>* Also put in the value in excel respectively</li> <li>i.e. If the preference of that email user is shopping.</li> </ul>                                             |
| <ul> <li>2 Put in the field label, which is for internal use <ul> <li>* Can be revised later</li> </ul> </li> <li>3 For radio button, multiple option of checkbox, and selection box, put in the field options here <ul> <li>* Also put in the value in excel respectively</li> <li>i.e. If the preference of that email user is shopping.</li> </ul> </li> </ul>                                                                 |
| <ul> <li>* Can be revised later</li> <li>3 For radio button, multiple option of checkbox, and selection box, put in the field options here</li> <li>* Also put in the value in excel respectively</li> <li>i.e. If the preference of that email user is shopping.</li> </ul>                                                                                                    |
| <ul> <li>For radio button, multiple option of checkbox, and selection box, put in the field options here</li> <li>* Also put in the value in excel respectively</li> <li>i.e. If the preference of that email user is shopping.</li> </ul>                                                                                                    |
| <ul> <li>Yalue Label (EN)</li> <li>* Also put in the value in excel respectively</li> <li>i.e. If the preference of that email user is shopping.</li> <li>Yalue Label (EN)</li> <li>Yeine Select</li> <li>Shopping</li> <li>Please Select</li> <li>Shopping</li> </ul>                                                                                                    |
| * Also put in the value in excel respectively<br>i.e. If the preference of that email user is shopping.                                                                                                    |
| * Also put in the value in excel respectively                                                                                                    |
| i.e. If the preference of that email user is shopping.                                                                                                    |
|                                                                                                    |
| then put in "1" in excel                                                                                                    |
| Available Ontions:                                                                                                    |
| <pre><mpty>- Please Select</mpty></pre>                                                                                                    |
| 1 - Shopping Cancel                                                                                                    |
| 2 - Running                                                                                                    |
| A B C D E P G H I                                                                                                    |
| 1 firstname lastname gender email country_cmobile cust_2_preference edm sms                                                                                                    |
| $2 \wedge \chi$ PK Wi Chantainan@domain.com 852 5111111 1 50 50                                                                                                    |
| 4 Johnson Hui M johnsonhui@mvemail.com 1 SU                                                                                                    |
| 5 Christine So     F     852     93333333     1     SU                                                                                                    |
| 6 Peggy Cheng F peggycheng@yourdomain.com 1 SU                                                                                                    |
| 7                                                                                                    |

## Add users By Importing Excel file

☆

#### Add / Update users to the list 'Email Marketing Seminar'

#### Email Marketing Seminar > Users Ξ.

Total Users: 0 | Subscribed eDM: 0 | Subscribed SMS: 0

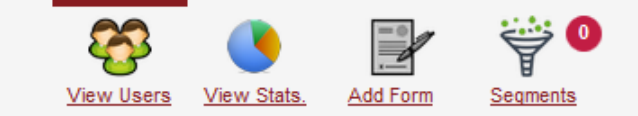

#### Match the file columns with your send list fields ...

For each column of your send list data, select a field that it corresponds to.

Map the system fields with your Excel fields here If no need to import part of data, choose "Nothing (skip)", system will not update that data

| Belongs to<br>First Name     ✓ | Belongs to<br>Last Name             | Belongs to<br>Nothing (skip) | Belongs to<br>Email ✓     | Belongs to.<br>Country Cod |
|--------------------------------|-------------------------------------|------------------------------|---------------------------|----------------------------|
| firstname                      | Profile Fields<br>Gender            | gender                       | email                     | country_cod                |
| 大文                             | Last Name<br>Custom Profile Fields  | Μ                            | chantaiman@domain.com     | 852                        |
| Susan                          | Scnd List Custom Fields<br>nickname | F                            | susanlau@example.com      | 853                        |
| Johnson                        | Hui                                 | Μ                            | johnsonhui@myemail.com    |                            |
| Christine                      | So                                  | F                            |                           | 852                        |
| Peggy                          | Cheng                               | F                            | peggycheng@yourdomain.com |                            |
| <                              |                                     |                              |                           | >                          |

Upload Another File

Submit

### **Data Import Logic**

- Successfully Added
- >> Users are newly added to send list
- Merged
- >> Users are added to in this send list before
- >> Data which is different with previous record will be updated
- Problematic Record
- >> Email or mobile is missing
- >> Email format incorrect
- >> Email is bounced or unsubscribed before

#### Import Member Result

System has successfully updated 2,309 records with no error.

You will see this sentence when the email list is successfully updated.

#### Succssfully Updated (2,309)

.xls (97-2003 Version) 👻 Export Result

.xls (97-2003 Version) -

| Row | Firstname | Lastname | Gender | Email       | Country<br>Code                           | Mobile                          | eDM | SMS | Reason |
|-----|-----------|----------|--------|-------------|-------------------------------------------|---------------------------------|-----|-----|--------|
| 2   |           |          |        |             | <empty<br>Country<br/>Code&gt;</empty<br> | <empty<br>Mobile&gt;</empty<br> |     |     |        |
| 3   | Joind     |          |        | Geonamo.com | <empty<br>Country</empty<br>              | <empty<br>Mobile&gt;</empty<br> |     |     |        |

Error: System detected error in 241 entries and DID NOT add/update to database. Please export the result and try again after data correction.

Code>

#### **Problematic Records (241)**

| Row | Firstname        | Lastname                  | Gender            | Email                                 | Country<br>Code                           | Mobile                          |
|-----|------------------|---------------------------|-------------------|---------------------------------------|-------------------------------------------|---------------------------------|
| 5   |                  | ** You<br>duplica         | do no<br>ate      | ot need to handle<br>record as the    | <empty<br>Country<br/>Code&gt;</empty<br> | <empty<br>Mobile&gt;</empty<br> |
| 69  | Janaifar<br>Fang | systen<br>record          | n wii<br>'aut     | ll proceed the omatically. The        | <empty<br>Country<br/>Code&gt;</empty<br> | <empty<br>Mobile&gt;</empty<br> |
| 110 |                  | systen<br>in rec          | n will :<br>cord. | take the first one<br>The record will | <empty<br>Country<br/>Code&gt;</empty<br> | <empty<br>Mobile&gt;</empty<br> |
| 140 | ·                | also b<br>added<br>before | e upo<br>in a     | nother send list                      | <empty<br>Country<br/>Code&gt;</empty<br> | <empty<br>Mobile&gt;</empty<br> |
| 149 | La su cam        | DEIUIE                    | -                 |                                       | <empty<br>Country</empty<br>              | <empty<br>Mobile&gt;</empty<br> |

You will see this sentence when the email list fails to be updated. Please export the problematic record by clicking "Export Result" and correct the email format. Keep correcting the email list until you successfully update the list to the system.

Export Result

## Manage Send List

|                                                 | Campaigns Reports - Lists Setting -                                                                                        | Account Select service                   |
|-------------------------------------------------|----------------------------------------------------------------------------------------------------|------------------------------------------|
| dit Send List                                   | Send Lists<br>Create and Manage Your Send Lists.                                                                           | te Send List Add / Update Users          |
| Email Marketing Seminar<br>Idd Description Here | Manage Send Lists - The list of user groupings                                                                             |                                          |
|                                                 | Image: Send Lists         Total Users: 8       Subscribed eDM: 4       Subscribed SMS: 3       Unassigned Users: 3         | Unassigned Users                         |
| Submit Cancel                                   | 6 Enter Keyword to Search Email, Mobile, First Name, Last Name                                                             | cription Status • in Any Lists • Search  |
|                                                 | Email Marketing<br>Seminar       Total Users: 0   Created: 2015-02-10 17:28:56       Subscribed eDM: 0   Subscribed SMS: 0 | View Users View Stats. Add Form Segments |
| <ol> <li>Navigate to send list</li> </ol>       | s page <u>Online For</u>                                                                                                   | rm Management                            |
| 2 Mouse over the serv                           | t list name and edit send list's detail                                                                                    | Segmentation Managem                     |

Mouse over the send list name and edit send list's detail

### Delete send list

\*\* Uses will be put to "Unassigned User" if the send list is deleted. If you would like to delete the users in the send list as well, you have to delete users from database first. Please refer to page 26 for how to delete users from database

- You can view the users in the send list by clicking "View Users" (Please refer to page 26 for details)
- 5 Statistic of updating data is available
- Search users by keyword / subscription status and send list

## Manage Send List

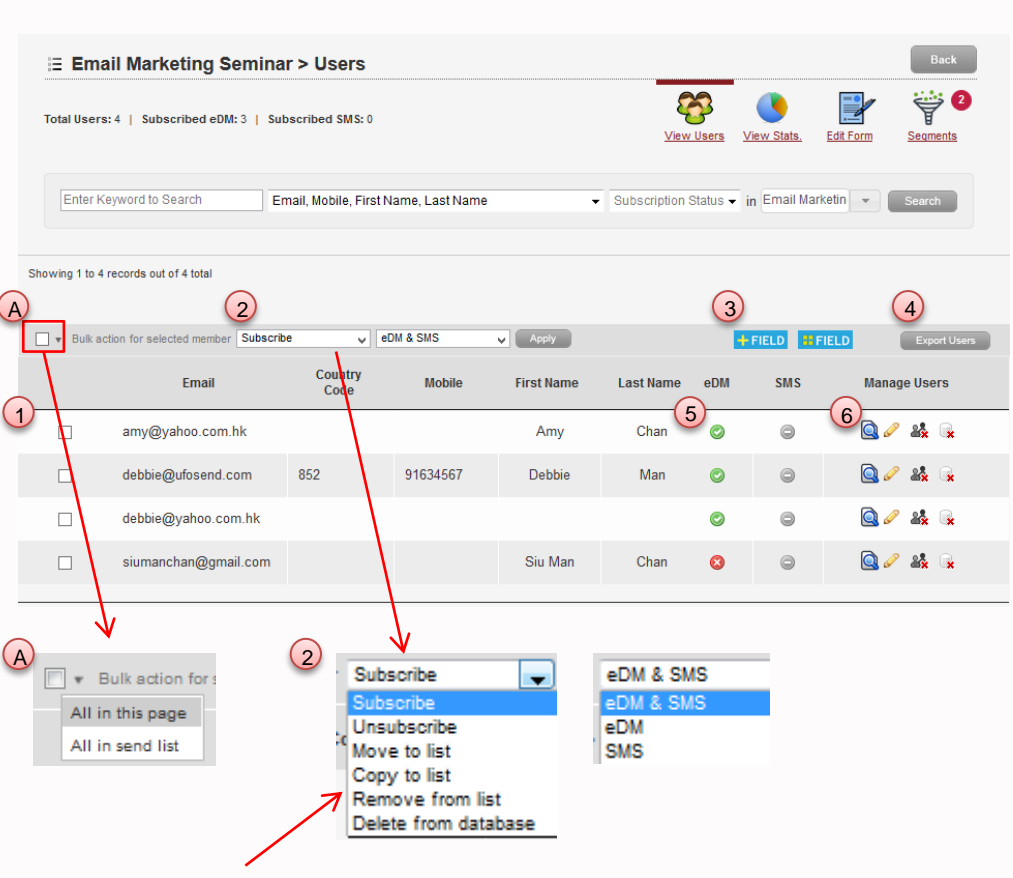

Here you can re-subscribe users who have unsubscribed before

#### Select users

- A Tick the box and click the arrow to select all users on current page or on all pages
- 2 Manage users by applying various actions Data of custom field will be missing if move to other send lists
- 3 Managing data fields, refer to <u>page 27</u>
- 4) Export users' data in Excel file

Select the fields you need and the excel type

- 5 Subscription status will be shown here
- 🥥 Users have subscribed
- Users have unsubscribed
- Users do not explicitly state subscribed or unsubscribed
- 6 Manage users
  - Click 🙆 to view users' details
  - Click 🥒 to edit users' profiles
  - Click 🎎 to remove users from list
  - Click 🙀 to delete users from database

### Manage Data Fields

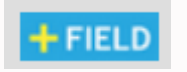

To add fields, refer to page 20

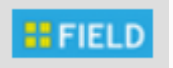

Managing fields..

### Choose the fields to be displayed in send list

| Select columns to show                      |                                        |
|---------------------------------------------|----------------------------------------|
| Profile Fields                              | Custom Profile Fields                  |
| ✓ Email                                     |                                        |
| Country Code and Mobile (count as 2 fields) | Send List Custom Fields                |
| Registration Language                       | Information                            |
| Company Website                             | ☐ date                                 |
| Company Email                               | 🗖 Interests 🥜 🇃                        |
| Company Fax                                 | $\uparrow$                             |
|                                             |                                        |
| E                                           | dit the field details Delete the field |

### (Upgraded function) Create Registration / Subscription Form

After creating send list, it is recommended to generate signup form for that send list via UFOSend. Data collected from the signup form will be stored in the send list automatically.

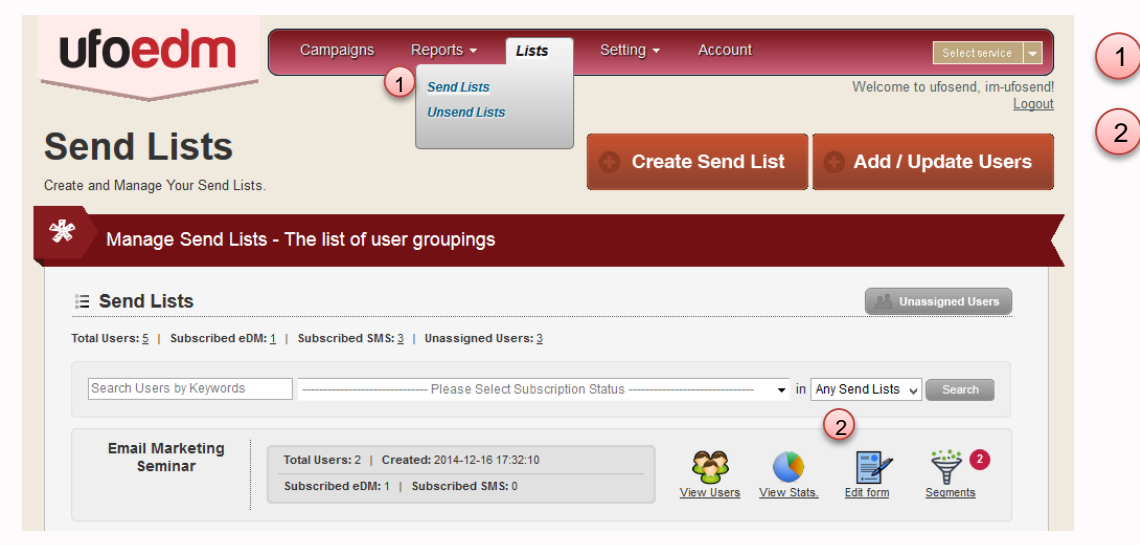

- Navigate to the Send Lists page
- Click "Create Form" next to the selected list
  - \*\* Form can only be generated after send list is created

### Create Signup Form (Upgraded function)

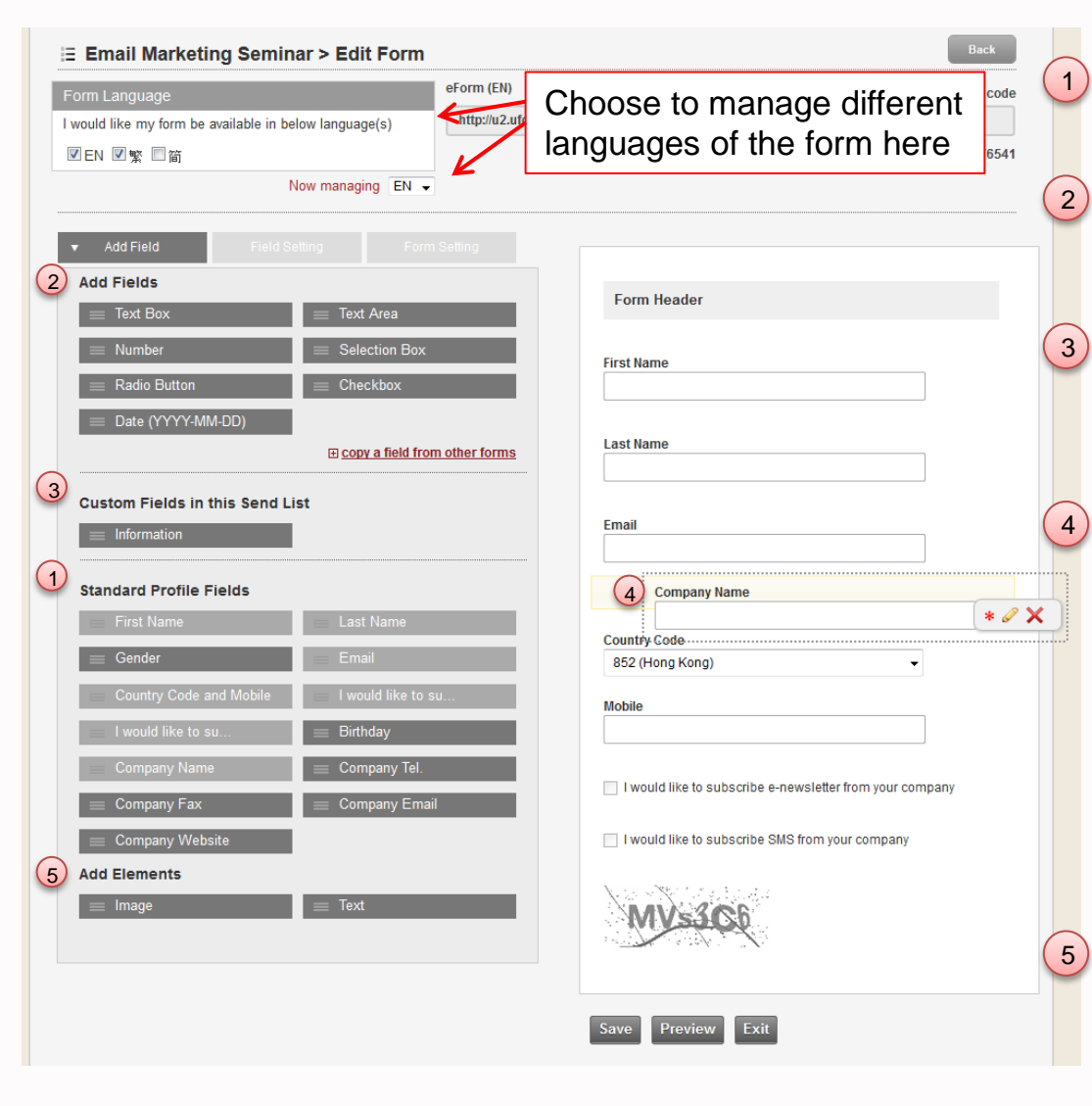

- Standard fields will be included in the form by default
- Create new field by dragging to the right

#### (Refer to page 30 for details)

- Customs fields are the saved custom fields which can be used on other signup forms (*Refer to page 32 for details*)
- You can add custom fields in the form by dragging the fields from left to the right side; you can also arrange the fields order by dragging the fields
- \* Make the field mandatory
- Edit the field
- Remove the field from signup form
- Images or text can be added by selecting the elements

### Create Signup Form – Add Custom Fields (Upgraded function)

|                 | ld 🔻 Field Setti               | ing Form Setting                     | 9             |                                                          |
|-----------------|--------------------------------|--------------------------------------|---------------|----------------------------------------------------------|
| Inique field    | I name (for internal use)      | Only supports let<br>and underscores | tters, digits | Form Header                                              |
| ield label (d   | display on the form)           |                                      |               | First Name                                               |
| How freque      | ently would you like to hear f | rom us?                              |               |                                                          |
| Field opt       | tions                          |                                      |               | Last Name                                                |
| Value           | Label                          |                                      |               | Fmail                                                    |
| <empty></empty> | Please Select                  |                                      |               |                                                          |
| 1               | Daily                          |                                      | ×             |                                                          |
| 2               | Weekly                         |                                      | ×             | Country Code                                             |
| 3               | Monthly                        |                                      | ×             | 852 (Hong Kong) ▼                                        |
| • Add O         | <u>)ption</u>                  |                                      |               | Mobile                                                   |
| _               |                                |                                      |               |                                                          |
| OK              |                                |                                      |               | How frequently would you like to hear from us?           |
|                 |                                |                                      |               | Please Select                                            |
|                 |                                |                                      |               | I would like to subscribe e-newsletter from your company |
|                 |                                |                                      |               | I would like to subscribe SMS from your company          |

\*\* Field Type & multiple options cannot be edited once the changes are submitted

### Create Signup Form – Custom Fields (Upgraded function)

|   | Fields           | Description                                                                                | 1) Text Box                                       |
|---|------------------|--------------------------------------------------------------------------------------------|---------------------------------------------------|
| 1 | Text Box         | Users can fill in sentence in the box                                                      |                                                   |
| 2 | Text Area        | Users can fill in comments in this area                                                    | 2 Text Area                                       |
| 3 | Number           | Users can fill in number in this box                                                       | 3 Number                                          |
| 4 | Selection<br>Box | Users can select option(s) from the dropdown menu                                          | Selection Box     Please Select                   |
| 5 | Radio<br>Button  | Users can select one option in the question                                                | 5 Radio Button                                    |
| 6 | Checkbox         | Users can tick the<br>checkbox(es) to choose the<br>answers<br>** Support multiple options | 6 Checkbox                                        |
| 7 | Date             | Click and select the date from the calendar                                                | Date     ** When importing "Date" field by Excel. |

31 Back to content

choose "General Format" for cell format

### Create Signup Form – Add Custom Fields (Upgraded function)

| Form Language                                                                | eForm (EN)                                   |                                   | ۲                     | URL © iframe cod |
|------------------------------------------------------------------------------|----------------------------------------------|-----------------------------------|-----------------------|------------------|
| I would like my form be available in below language                          | http://u2.ufoser                             | nd.com/ufosend/send_list_register | s/form/4/form_lang:en |                  |
| ✓ EN ■繁 ■简                                                                   |                                              |                                   | QR Code Access: 🎇     | Form Code: 17059 |
| Number Select Radio Button Check Date (YYYY-MM-DD) Form Name: Email Marketin | tion Box<br>kbox<br>a field from other forms | First Name Last Name              |                       |                  |
| 😑 Information                                                                |                                              | Gender                            |                       |                  |

Click "Copy a field from other forms" to add custom fields created on other signup forms Drag the field needed to right hand side

### Create Signup Form – Customized Header (Upgraded function)

| <complex-block><complex-block><form></form></complex-block></complex-block>                                                                                                    |                                                                                                    |                                                                                                    |                                                                                                    |
|----------------------------------------------------------------------------------------------------|----------------------------------------------------------------------------------------------------|----------------------------------------------------------------------------------------------------|----------------------------------------------------------------------------------------------------|
| <ul> <li>Contraction that boops that is depondent of the product of the second of the first of the second of the first of the second of the second of the sec</li></ul>                                                                                                    | E Email Marketing Seminar > Create a Form                                                                                                    | Back<br>View Users<br>View Stats.<br>Add Form<br>Segments                                                | <ul> <li>Click either one to edit the form header</li> <li>Form banner with 600px width is supported</li> </ul>                                 |
| <complex-block><complex-block></complex-block></complex-block>                                                                                                    | Form Language<br>I would like my form be available in below language(s)<br>■ EN □繁 □ 面<br>Add Field Field Setting  Form Setting<br>Form Header                                                                                                    | Form Header                                                                                              | <ul> <li>Allow visitors to register for more than one time</li> <li>Activate the registration notification</li> </ul>                           |
| <complex-block><form><form></form></form></complex-block>                                                                                                    | 2 Form Banner (width: 600px)                                                                                                    | First Name                                                                                               | 5 Enable the CAPTCHA at the bottom of the form                                                                                                  |
| <ul> <li>3 Duplicate Registration Settings</li> <li>3 Duplicate Registration Settings</li> <li>3 Duplicate Registration</li> <li>4 Registration Notification</li> <li>9 Registration Notification</li> <li>9 On on only one after user registration</li> <li>9 On only one after user registration</li> <li>9 On the only one after user registration</li> <li>9 On the only one after user registration</li> <li>9 On the only one after user registration</li> <li>9 On the only one after user registration</li> <li>9 On the only one after user registration</li> <li>9 On the only one after user registration</li> <li>9 On the only one after user registration</li> <li>9 On the only one after user registration</li> <li>9 On the only one afte</li></ul>                                                                                                    | Or select file from your computer                                                                                                    | Gender<br>Please Select v                                                                                | 6 Activate welcome email                                                                                                    |
| <ul> <li>Bo not allow duplicate registration</li> <li>A low duplicate registration</li> <li>Bo not notify me alery registration</li> <li>Bo not notify me alery registration</li> <li>Bo not notify me alery registration</li> <li>Bo not notify me alery registration</li> <li>Bo not notify me alery registration</li> <li>Bo not notify me alery registration</li> <li>Bo not notify me alery registration</li> <li>Bo not notify me alery registration</li> <li>Bo not notify me alery registration</li> <li>Bo not notify me alery registration</li> <li>Bo not notify me alery registration</li> <li>Bo not notify me alery registration</li> <li>Bo not notify me alery registration</li> <li>Bo not notify me alery registration</li> <li>Bo not need a velcome mail</li> <li>Bo not need a velcome mail<!--</td--><td>3 Duplicate Registration Settings</td><td>Country Code<br/>852 (Hong Kong) V</td><td>Do not need a welcome mail  Do not need a welcome mail  Send a simple welcome mail Send a welcome mail requires double opt-in</td></li></ul> | 3 Duplicate Registration Settings                                                                                                    | Country Code<br>852 (Hong Kong) V                                                                        | Do not need a welcome mail  Do not need a welcome mail  Send a simple welcome mail Send a welcome mail requires double opt-in                   |
| <ul> <li>Others</li> <li>Show CAPTCHA to avoid spam registration</li> <li>Welcome Email</li> <li>A welcome mail yields high open rate.</li> <li>Please select which option it takes when someone signs up the form.</li> <li>Do not need a welcome mail</li> </ul> Increases indoox deriverability Increases indoox deriverability Increases indoox deriverability Increases indoox deriverability                                                                                                    | <ul> <li>Do not allow duplicate registration <ul> <li>Allow duplicate registration</li> </ul> </li> <li>Allow duplicate registration</li> <li>Registration Notification</li> <li>Do not notify me after user registration <ul> <li>Notify me every registration through inquiry@ufosend.com</li> </ul> </li> </ul> | Birthday                                                                                                 | ** Welcome email with double opt-in is<br>recommended to collect valid customers data.<br>It helps to build up hygienic send list which in turn |
| A welcome mail yields high open rate.<br>Please select which option it takes when someone signs up the form.<br>Do not need a welcome mail • The welcome email is enabled<br>A The welcome email is disabled<br>33                                                                                                    | <ul> <li>5 Others</li> <li>✓ Show CAPTCHA to avoid spam registration</li> <li>6 Welcome Email</li> </ul>                                                                                                    | I would like to subscribe e-newsletter from your company I would like to subscribe SMS from your company | increases indox deriverability                                                                                                    |
| The welcome email is disabled 33                                                                                                    | A welcome mail yields high open rate.<br>Please select which option it takes when someone signs up the form.<br>Do not need a welcome mail                                                                                                    |                                                                                                    | ome email is enabled                                                                                                    |
|                                                                                                    |                                                                                                    |                                                                                                    | ome email is disabled 33                                                                                                    |

### Welcome Email (Upgraded function)

| Manage Autoresponder                                                                                                    | Cancel Save Save & Exit                                                                                                    |
|----------------------------------------------------------------------------------------------------|----------------------------------------------------------------------------------------------------|
| Welcome Mail for the Form 'E<br>Code: WM2<br>Send Time: Immediate after registered<br>Target: Send to those who registers this form | mail Marketing Seminar'<br>Type: Respond to Form Registration<br>Send Method: Send a welcome mail requires double opt-in <u>edit</u><br>This email point is not activated                                                                                                    |
| 1 Campaign Info                                                                                                    | 2 Content 3 Confirm                                                                                                    |
| Using eDM Merge in Autoresponder Information >                                                                                      | Now managing EN S                                                                                                    |
| Autoresponder Info                                                                                                    | Campaign Language         This welcome email is available in below language(s)         Image: Image: Image |
|                                                                                                    | Next Step ►                                                                                                    |

Choose the welcome email type

Manage different languages of the welcome email

If you wish to change the language of the welcome email, language of signup form should also be changed

## Welcome Email (Upgraded function)

#### Welcome Mail for the Form 'Email Marketing Seminar'

| Code: WM2<br>Send Time: Immediate after<br>Target: Send to those who r | registered<br>egisters this form                              | <b>Type:</b> Respond to Form Registration<br>Send Method: Send a welcome mail requires double opt-in <u>edit</u><br>This email point is not activated |
|------------------------------------------------------------------------|---------------------------------------------------------------|----------------------------------------------------------------------------------------------------|
| 1 Campaign Ir                                                          | nfo (2) Content                                               | 3 Confirm                                                                                                    |
|                                                                        |                                                               | Now managing EN S                                                                                                    |
| Welcome Mail has<br>Please review det                                  | been set up for people who fill in the form<br>ails as below: | n 'Email Marketing Seminar'                                                                                                    |
| Campaign Name                                                          | Welcome for Email Marketing Seminar                           |                                                                                                    |
| Email Subject                                                          | Welcome                                                       |                                                                                                    |
| Sender                                                                 | Debbie Man <debbie@ufosend.com></debbie@ufosend.com>          |                                                                                                    |
| Reply to Name                                                          | Debbie Man                                                    |                                                                                                    |
| Reply to Email                                                         | debbie@ufosend.com                                            |                                                                                                    |
|                                                                        |                                                               |                                                                                                    |
| Content of Welcor                                                      | ne Mail:                                                      | 🖉 Edit Content                                                                                                    |
| HTML version                                                           | Preview HTML version                                          |                                                                                                    |
| Plain Text version                                                     | Preview Plain Text version                                    |                                                                                                    |
| Enable this                                                            | welcome email                                                 | Send Mockup                                                                                                    |

After editing the welcome email content (*Refer to <u>page 43</u>*), enable / disable the welcome email here

### (Upgraded function) Segmentation

|                                                                                                    | 1 Send Lists                                       |             |        | Welcome to ufosend, im-u |
|----------------------------------------------------------------------------------------------------|----------------------------------------------------|-------------|--------|--------------------------|
| end Lists<br>e and Manage Your Send List                                                                                                    | ts.                                                | Create Send | List   | 🕤 Add / Update Use       |
|                                                                                                    | te The list of user groupings                      |             |        |                          |
| Manage Send Lis                                                                                                    | is - The list of user groupings                    |             |        |                          |
| Manage Send Lis<br>∃ Send Lists                                                                                                    | is - The list of user groupings                    |             |        | Unassigned Users         |
| Manage Send Lis         E Send Lists         otal Users: 5   Subscribed eD                                                                       | M:1   Subscribed SMS:3   Unassigned Users:3        |             |        | 🖉 Unassigned Users       |
| Manage Send Lis         E Send Lists         stal Users: 5   Subscribed eD         Search Users by Keywords                                      | M: 1   Subscribed SMS: 3   Unassigned Users: 3     | on Status   | • in [ | Unassigned Users         |
| Manage Send Lists         E Send Lists         otal Users: 5   Subscribed eD         Search Users by Keywords         Email Marketing<br>Seminar | M: 1   Subscribed SMS: 3   Unassigned Users: 3<br> | on Status   | in [   | Any Send Lists V Search  |

Segmentation is recommended to target the right audience. It group the users according to their common features. You can send the right content to the right person by targeting users.

- 1) Navigate to the send lists page
- 2) Click "Segments" on the right
#### (Upgraded function) Segmentation

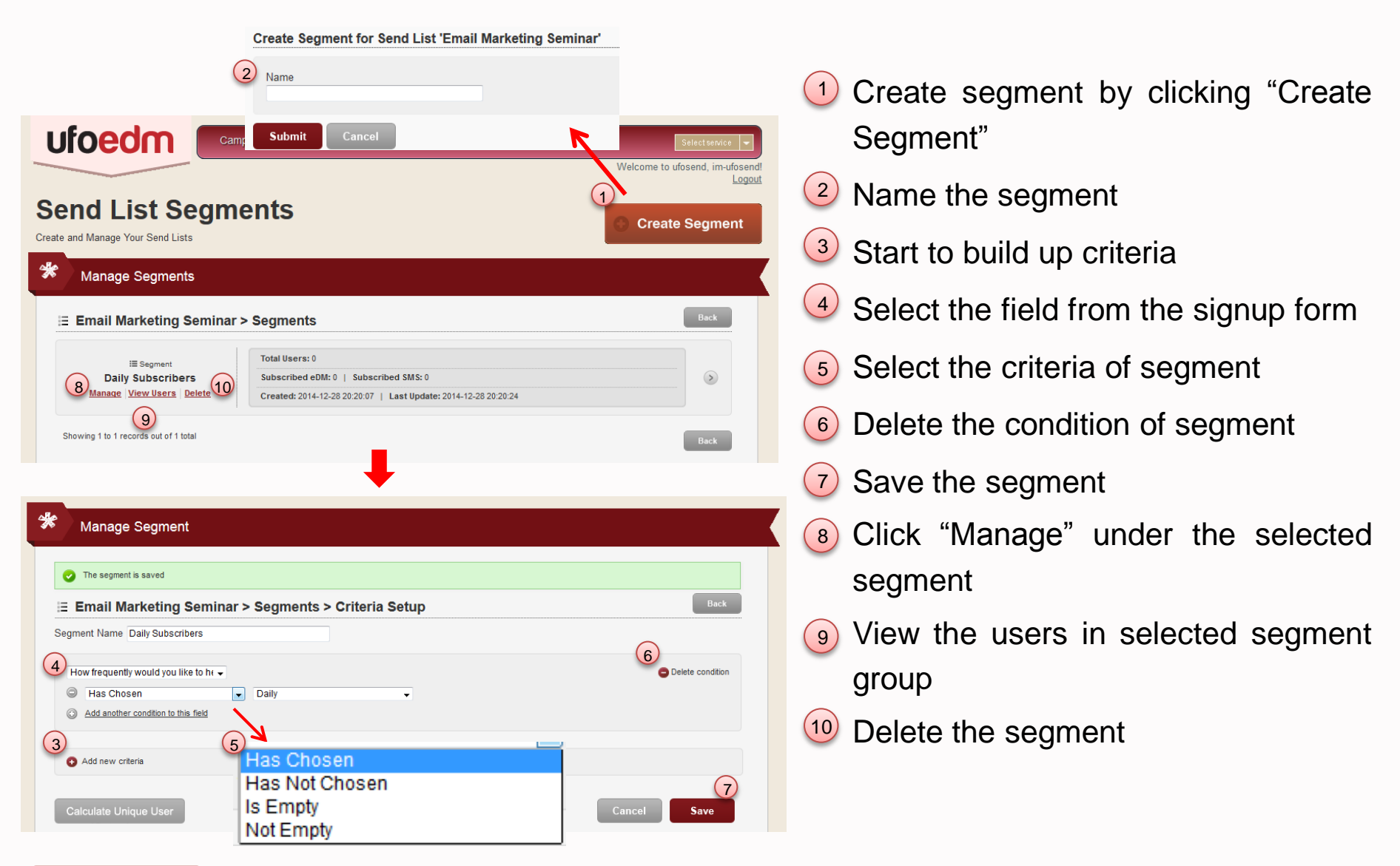

# **Unsend List**

|                                                               | igns Reports <del>-</del>   | Lists Setting -                                                                                  | Account                                                | Select service 💌                                       |
|---------------------------------------------------------------|-----------------------------|--------------------------------------------------------------------------------------------------|--------------------------------------------------------|--------------------------------------------------------|
| Unsend List<br>Create and Manage Your Unsend List.            | 1 Send Lists<br>Unsend List | s                                                                                                | 2 A                                                    | ome to ufosend, im-ufosend<br>Logoul<br>dd Unsend User |
| Manage eDM Unsend List                                        |                             |                                                                                                  |                                                        |                                                        |
| eDM Unsend List Total Unsend Users: 1   Unsubscribed: 1   Har | rd Bounce: 0   Report Spa   | m: 0                                                                                             | 3 xlsx (2007 Version)                                  | Export Users                                           |
| 4<br>Search Unsent Users by Keywords                          | Please Select               | Unsent Status                                                                                    | Search                                                 |                                                        |
| X Unsend Email<br>siumanchan@gmail.com<br>5 Edit Delete       | Status<br>User Unsubscribed | Unsubscribed From: [Camp<br>Description: Webmaster uns<br>Unsubscribe Date: 2014-12-<br>Remarks: | isign]<br>ubscribed user's edm service<br>-28 16:47:33 |                                                        |

Unsend list holds all unsubscribed and bounced emails. Users who unsubscribed will be put in unsend list **automatically**. System would not send any eDM to them.

- Navigate to the unsend lists page
- 2 Click "Add Unsend User" to add unsend users manually
- 3 Export the unsend list in Excel file
- Search users by keywords or unsubscribed reason
- 5 Edit or delete users from unsend list

(Refer to page 39)

# **Unsend List**

| Add Unsend User                                          |               | Edit Unsend List                        |                             |                 |
|----------------------------------------------------------|---------------|-----------------------------------------|-----------------------------|-----------------|
|                                                          |               | Email                                   |                             |                 |
|                                                          |               | siumanchan@gmail.com                    |                             |                 |
| 2 Unsubscribed From Not Specified                        |               | Unsubscribed From                       |                             |                 |
| 3 Remark Add subscrift Campaign ID: 1 (New Sports Venue) |               |                                         | Release No.                 |                 |
| · · · · · · · · · · · · · · · · · · ·                    |               | Description                             |                             |                 |
|                                                          | .11           | Webmaster unsubscribed user             | r's edm service             | h               |
| Submit Cancel                                            |               | Unsubscribe Date<br>2014-12-28 21:05:28 | Only "Remark" can           | be edited       |
| To Add unsend user :                                     |               | Remark<br>Add subscription remark here  |                             |                 |
| 1 Input email                                            |               |                                         |                             |                 |
| 2 Select campaign which users                            |               |                                         |                             |                 |
| unsubscribed                                             |               |                                         |                             | .41             |
| ** Campaign ID can be retrieved on<br>"Campaigns" page   |               | Submit Resubscrib                       | e / Delete from unsend list | Cancel          |
| 3 Fill in remark in the text box                         | Delete or re  | subscribe users fro                     | om unsend                   |                 |
|                                                          | list, the use | rs' subscription stat                   | us will be                  |                 |
|                                                          | undated aut   | omatically                              |                             | 39              |
|                                                          | upualeu au    | Unationity                              |                             | Back to content |

## Part III - Campaign Management

#### Part III - Campaign Management

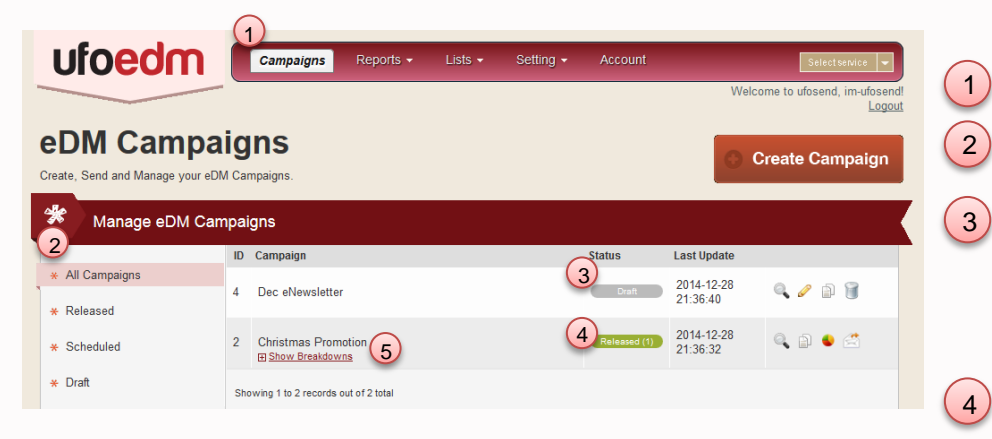

| 62 | Edit the campaign                                                                                       |  |  |  |  |
|----|----------------------------------------------------------------------------------------------------|--|--|--|--|
| 1  | Delete the campaign                                                                                     |  |  |  |  |
|    | View the eDM                                                                                            |  |  |  |  |
| Ð  | Duplicate the campaign if you need to edit<br>the released eDM. You can edit the eDM in<br>new campaign |  |  |  |  |
| ۲  | View the summary statistic report of campaign                                                           |  |  |  |  |
| ŝ  | Resend the campaign                                                                                     |  |  |  |  |

Navigate to campaign page

Select campaign categories

- The campaign will be in "Draft" status if eDM is not sent yet. You can edit the eDM during drafting.
- The campaign will be in "Released" status if eDM is sent already. You cannot edit it anymore. The figure next to released is the number of times the campaign sent.
- 5 Click "Show Breakdown" to view the breakdown of campaign report, i.e. batch sent and individual batch report

#### **Campaign Creation**

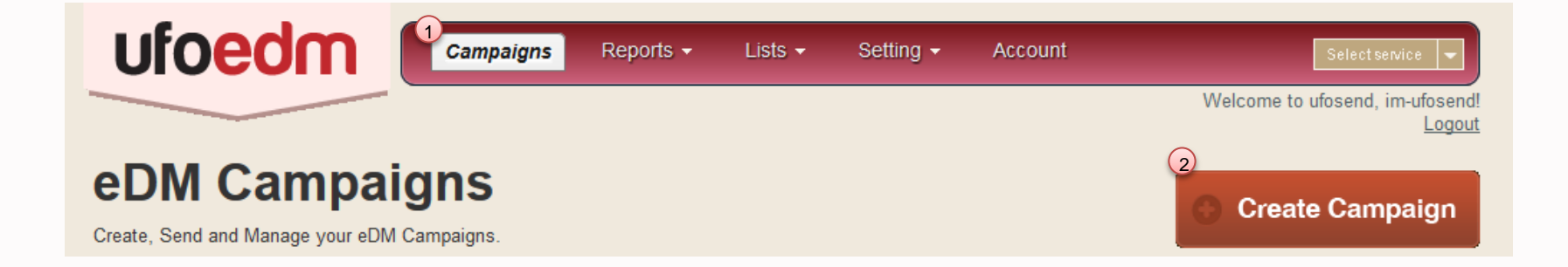

A campaign is details of a newsletter. It can be sent multiple times, each of which is called a batch. In other words, batch is per release of a campaign. One campaign may contain different batches. Individual statistical report will be generated for each batch.

- 1 Navigate to the eDM Campaigns page
- Start to create campaign by using the button "Create Campaign"

## **Basic Campaign Setting**

Manage different languages of the eDM by selecting the language here, make sure to edit the eDM subject line in different versions

| You are creating eDM campaign                                                                                                    |                                                        |                                           | Cancel                                          | Save                               | Save & Exit      |
|----------------------------------------------------------------------------------------------------|--------------------------------------------------------|-------------------------------------------|-------------------------------------------------|------------------------------------|------------------|
| 1 Campaign Info                                                                                                    | Content                                                |                                           | 8                                               | Target & Se                        | end              |
| How you describe your Campaign? Use Mail Merce in Sending Information = Basic Campaign Info  C Campaign Name Dec eNewsletter  E Email Subject Dec eNewsletter Sender Debbie Man (debbie@ufosend.com) Use different Reply-To Reply-To Name Debbie Man Reply-To Email debbie@ufosend.com | A     Campa     Ned r     No     T     Pret     Recorr | ign Language<br>nultiple language<br>need | r(s) of this camp<br>please let me d<br>文 繁 圖 简 | No<br>aign?<br>efine available lan | w managing EN S  |
| Debbie Man                                                                                                    | Ema                                                    |                                           | ject                                            | Preł                               | Next Step >      |
| j từ D) Debbie Man                                                                                                    | Jar                                                    | <u>i Semina</u> r                         | Click &                                         | See the d                          | etails of Jan Se |

Back to content

- 1 Name the campaign for internal use
- Fill in the email subject which will be viewed by recipients
  - \*\* Mail merge function is available, refer to page 72, Mail Merge
- 3 Select the sender shown to recipients
- Add sender by clicking
   Content of the sender of the sender of t
- <sup>5</sup> Tick the checkbox to use another email as reply email, which can receive reply from recipients, if this checkbox is not ticked, reply from recipients will be sent to the sender email by default
- 6 Fill in another user email & name to receive reply
- Preview text will be shown next to email subject in recipient's mail box

\*\* The first readable sentence of the eDM will be shown next to the email subject if no preview text is entered

#### **Campaign Content Setting - Choose Design Options**

| The campaign has been saved          |                                                            |                                                 |
|--------------------------------------|------------------------------------------------------------|-------------------------------------------------|
| 1) Campaign Info                     | 2 Content                                                  | 3 Target & Send                                 |
| ep 1 Choose an option to start desig | ning your campaign.                                        |                                                 |
|                                      |                                                            | Now managing EN                                 |
| Designer Templates                   | Code Your Own                                              | Import Template                                 |
|                                      | HTML<br>>                                                  |                                                 |
| Pre-designed templates ready for     | Write your own code to create a truly customized template. | Import and save templates coded<br>by yourself. |
| your content.                        |                                                            |                                                 |

Use pre-designed templates

Compose new template using our graphical editor Import your own designed template

#### **Designer Templates**

You can zoom in the pre-designed template by clicking the magnifier and selecting the suitable templates. Responsive & Non-responsive templates are available.

\*\* Responsive designs will fit both desktop computer and mobile phone. Email experience will be greatly enhanced by adopting responsive designs.

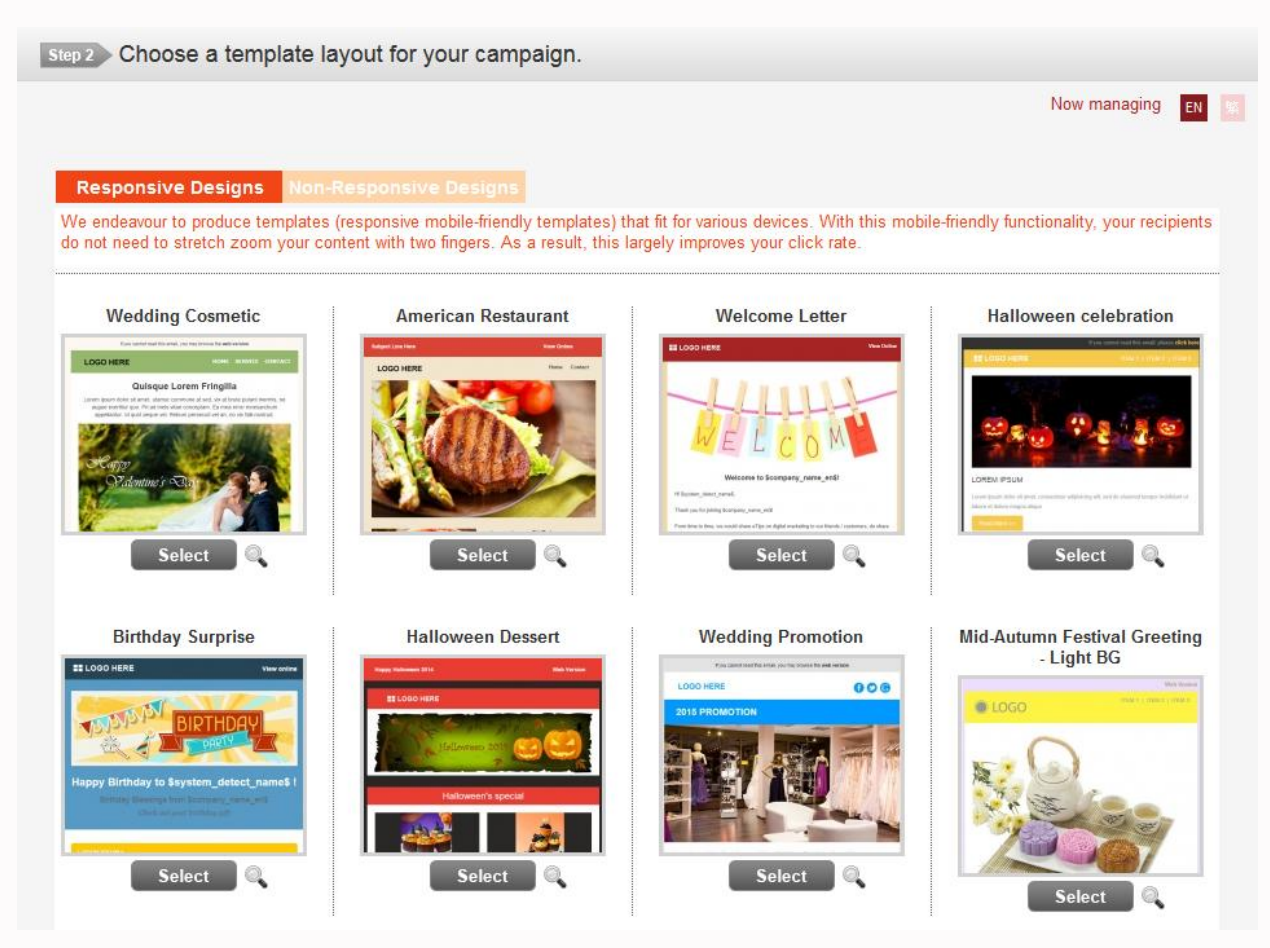

#### **Designer Templates**

Step 3 Edit your html content

| You have chosen Designer Templates with template: Welcome Letter                                                                                                    |                       |
|----------------------------------------------------------------------------------------------------|-----------------------|
| Use Mail Merce in sDM Content.                                                                                                    | Now managing          |
|                                                                                                    | * *                   |
| 📾 🤿 🖪 🛛 🖳 S 🛕 - 🔕 - Styles - Format - Font - Size -                                                                                                    |                       |
|                                                                                                    | Online                |
| WELCOME                                                                                                    |                       |
| Welcome to \$company_name_en\$!                                                                                                    |                       |
| Hi Ssystem_detect_name\$,                                                                                                    |                       |
| Thank you for joining \$company_name_en\$!                                                                                                    |                       |
| From time to time, we would share eTips on digital marketing to our friends / customers, do<br>share with us your any ideas anytime. We love to provide free consultation to any enterprise<br>SMEs on how to statelegically work out email marketing gians, and thus, increase ROI (Note<br>researches show that Email Marketing is the top media channel of generating ROI).<br>In the mean time, say hell on Facebook, where we frequently post little gerns that entertain<br>inspire an educate. See you on the other side. | . or<br>:             |
| Smessage tag5                                                                                                    |                       |
| Cheers!                                                                                                    | E.                    |
| By Your Name @ \$company_name_en\$                                                                                                    |                       |
|                                                                                                    |                       |
| Visit Us >>                                                                                                    |                       |
|                                                                                                    |                       |
|                                                                                                    |                       |
|                                                                                                    |                       |
| You have received this email because you subscribed to our newsletters.<br>To ensure our messages are delivered to your inbox, <b>please add us to your address boc</b>                                                                                                    | k                     |
| Unsubscribe   Forward to friends   Contact Us                                                                                                    |                       |
| Copyright \$company_name_en\$. All rights reserved.                                                                                                    |                       |
|                                                                                                    |                       |
| . Preview                                                                                                    |                       |
|                                                                                                    |                       |
| Step 4 Edit your plain text content.                                                                                                    |                       |
| « Change Des                                                                                                    | gn Option Next Step > |

#### 1 You can edit the eDM using the graphical

editor (Refer to page 74, Graphical Editor)

\*\* Note: Please follow the layout of the template, or the responsive design may be affected

- 2 Support Mail Merge function (Refer to page 72, Mail Merge)
- 3 Manage different languages of the eDM

#### Code Your Own

| Step 3 Edit your html content.                      |
|-----------------------------------------------------|
| You have chosen <u>Code Your Own</u>                |
| 2<br>Use Mail Merge in eDM Content >                |
|                                                     |
| ee ≪ B I U S A · M· Styles · Normal · Font · Size · |
|                                                     |
|                                                     |
|                                                     |
|                                                     |
|                                                     |
|                                                     |
| Q Preview                                           |
|                                                     |
| Step 4 Edit your plain text content.                |
| ≪ Change Design Option Next Step ►                  |

- 1 You can code the eDM using HTML
- 2 Support mail merge function

(Refer to page 72, Mail Merge)

3 Preview the edited eDM

#### **Import Template**

| 1   | images     |
|-----|------------|
| 2 🧿 | index.html |

| Campaign Info                                                                | 2 Content | Target & Send     |
|------------------------------------------------------------------------------|-----------|-------------------|
| Choose an option to start de                                                 |           |                   |
| <ol> <li>Import template by zip / rar f</li> </ol>                           | īle.      |                   |
| have chosen Import Template.                                                 |           | Now managing EN 👷 |
| Template (EN) Drag and drop file here Or select file from your computer      |           |                   |
|                                                                              |           |                   |
| Template (%)<br>Drag and drop file here<br>Or select file from your computer |           |                   |

 Put all images required inside "images" folder

\*\* Make sure the path of images in the HTML file is correct i.e. "**images/banner.jpg**"

*"images" will be the image folder name and "banner" is the image name* 

- 2 Name the HTML file as "index.html" and zip it with images folder together
- 3) Drag the template here

\*\* Only support zip / rar file

#### **Convert Text From HTML**

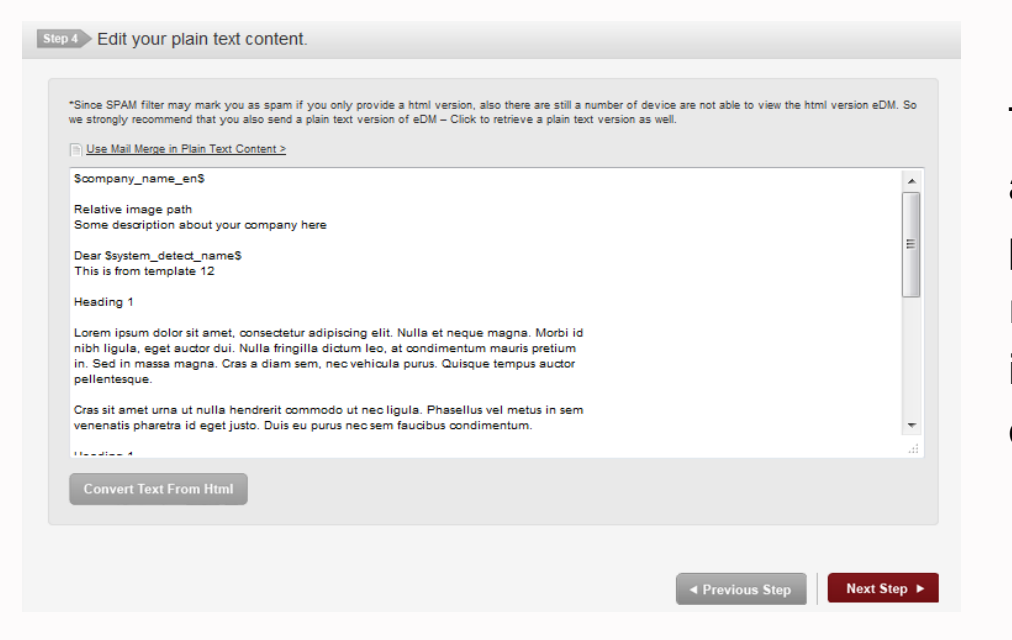

The HTML will be converted into plain text automatically. This action is to provide plain text for some recipients who cannot read HTML format. This action increase inbox delivery rate and lower the chance of going to SPAM folder.

### Part IV - Target & Send

### Part IV - Target & Send

| Campaign Info      | ② Content                                                    | 3 Target & Send    |  |  |  |
|--------------------|--------------------------------------------------------------|--------------------|--|--|--|
| You are sending t  | ne following Campaign Info:                                  | Edit Campaign Info |  |  |  |
| Campaign Name      | Marketing                                                    |                    |  |  |  |
| Email Subject      | Marketing                                                    |                    |  |  |  |
| Sender             | Debbie Man <debbie.man@ufosend.com></debbie.man@ufosend.com> |                    |  |  |  |
| Reply to Name      | Debbie Man                                                   |                    |  |  |  |
| Reply to Email     | debbie.man@ufosend.com                                       |                    |  |  |  |
| You are sending th | ne following Content:                                        | 2 Calit Content    |  |  |  |
| Plain Text version | Preview Plain Text version                                   |                    |  |  |  |
| Please choose a s  | Please choose a sending target:                              |                    |  |  |  |
| Send List     OInp | ut Email O Importing Excel File                              | 3                  |  |  |  |

3 Sending Methods for releasing campaign:

You can still edit the campaign setting & eDM content in this step

- Click "Edit Campaign Info" to edit the campaign setting
- 2 Click "Edit Content" to edit the eDM content
- 3 It is recommended to send mockup for internal review before sending eDM to customers. The mockup will not be counted in report and monthly usage.

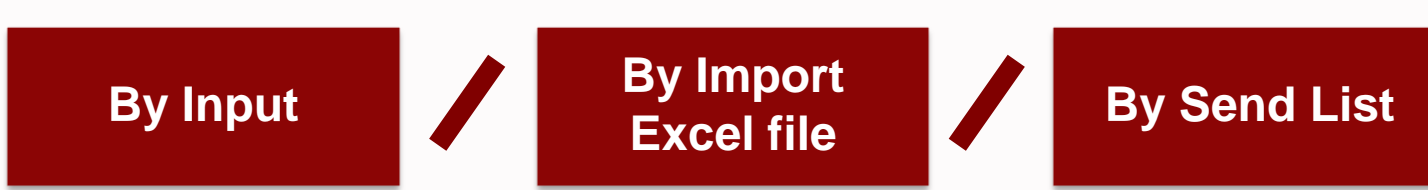

### Send Mockup

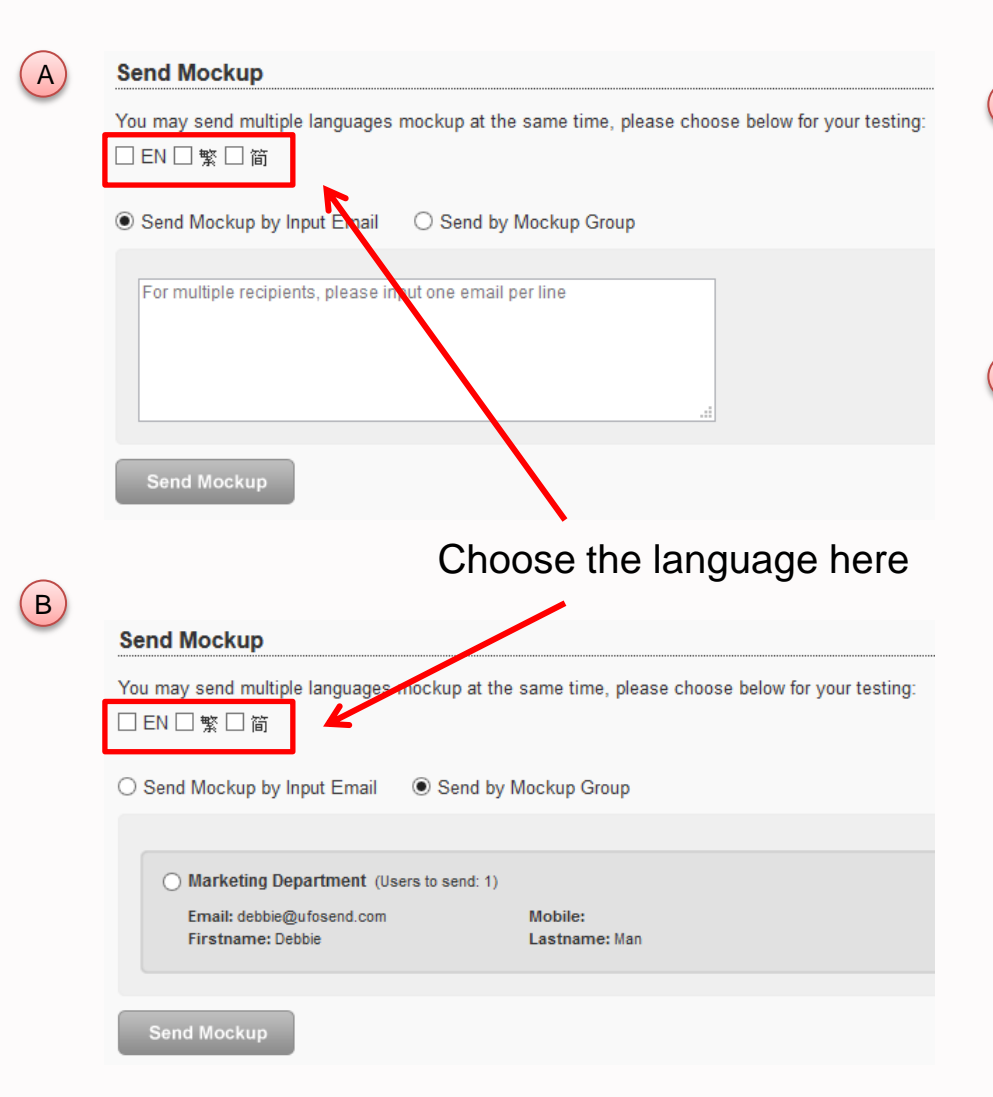

- By input: Choose "Send Mockup by Input Email", enter the email in the text box below, and click "Send Mockup"
- By Mockup Group list: Choose "Send by Mockup Group", select the group below, and click "Send Mockup"

\*\* If choose to send by mockup group list, you have to create the list first (Refer to page 11, Mockup Groups Configurations)

# Send by Importing Excel file

| Data Source                                                         |                                                        |
|---------------------------------------------------------------------|--------------------------------------------------------|
| ○ Send List ○ Input Email                                           | 2 Send Mockup                                          |
| Please upload excel file:                                           |                                                        |
| 4 Drag and drop file here<br>Or select file from your computer      |                                                        |
| 3 Download Sample                                                   | Which language of this campaign you are going to send? |
| Which language of this campaign you are going to send?              | Smart detect user's preferred language 🗸               |
| 5 Smart detect user's preferred language                            |                                                        |
|                                                                     |                                                        |
| Exclude those you have sent this campaign (and it's parents) before |                                                        |
| Also send to unsubscribed and not subscribed users                  |                                                        |
| 6 Validate File                                                     |                                                        |

Choose "Send by .xls"

- 2 Send Mockup and review the eDM
- 3 Download the sample Excel file (Refer to page 54)
- Drag or select the file from computer and upload
- 5 Choose the language you would like to send out (Refer to page 54)
- 6 Validate the file

# Send by Importing Excel file

|   | А                      | В         | С        | D           | Е |
|---|------------------------|-----------|----------|-------------|---|
| 1 | Email                  | Firstname | Lastname | prefer_lang |   |
| 2 | chantaiman@domain.com  | 大文        | 陳        | en          |   |
| 3 | susanlau@example.com   | Susan     | Lau      | tc          |   |
| 4 | johnsonhui@myemail.com | Johnson   | Hui      | SC          |   |
| 5 |                        |           |          |             |   |

\*\*\* If multi-lingual function is activated, **prefer\_lang** is necessary field to be imported \*\*\*

prefer\_lang: this column is for updating which language subscribers prefer to read
 en > English; tc > Traditional Chinese; sc > Simplified Chinese

 If leave this column empty, eDM will be sent in the language you choose when sending out eDM

Which language of this campaign you are going to send?
 Smart detect user's preferred language

i.e. If you choose "EN", all subscribers will receive English version of the eDM If you choose "Smart detect user's preferred languages", subscribers will receive the eDM in the languages you updated in Excel file

# Send by Importing Excel file

#### Please choose a sending target:

| lease upload excel file:                                     |                                                    |
|--------------------------------------------------------------|----------------------------------------------------|
| Drag and drop file here<br>Or select file from your computer |                                                    |
| Download Sample                                              | Unique Emails to send: 1 <sup>2</sup>              |
| Also send to unsubscribed and not subscribed users           | <ul> <li>All entries are valid to send.</li> </ul> |

1) After validation, you will see the message:

- Emails are validated to send
- Emails are not validated to send

Correct the data according to the reasons provided

2) This figure is the effective email which will be sent. All duplicate email will be filtered and excluded

- Send out eDM immediately
- Send out eDM by schedule

# Send by Manually Input

#### Refer to page 54

| Which language of this campaign you are going to send?                                                                                                    |
|----------------------------------------------------------------------------------------------------|
| EN ¥                                                                                                    |
| $\mathbf{\uparrow}$                                                                                                    |
| Data Source (1)                                                                                                    |
| ○ Send List                                                                                                    |
| 3 Please input Email to send:                                                                                                    |
| 1 debbie@ufosend.com<br>2<br>3<br>4<br>5                                                                                                    |
| Which language of this campaign you are going to send?                                                                                                    |
| Exclude those you have sent this campaign (and it's parents) before Also send to unsubscribed and not subscribed users Unique Emails to send: 1                             |
| All entries are valid to send.                                                                                                    |
| 8 Send Now Schedule Send 9                                                                                                    |
| <ul> <li>Exclude those you have sent this campaign (and it's parents) before</li> <li>Also send to unsubscribed and not subscribed users</li> <li>Validate Email</li> </ul> |
|                                                                                                    |

- Select "Send by Input Email"
- 2 Send Mockup and review the eDM
- Fill in the email
- If multi languages are activated, choose the language you would like to send
- 5 Validate the email
- 🧉 🧿 Emails are valid to send
  - Emails are not valid to send
- This figure is the effective email which will be sent, all duplicate email will be filtered and excluded
- 8 Send out eDM immediately
- Send out eDM by schedule

# Send by Send List

| Dat | ta Source             | Choose "Se                                                                   | end List"                                                  |                                             | Send Mo                                | ockup and review                       | the eDM                                |
|-----|-----------------------|------------------------------------------------------------------------------|------------------------------------------------------------|---------------------------------------------|----------------------------------------|----------------------------------------|----------------------------------------|
| 1   | Send List             | ○ Input Email ○ In                                                           | nporting Excel File                                        |                                             |                                        | 2 Send Mockup                          |                                        |
|     | Please choos          | se Send List (Effective E<br>end List                                        | mail):                                                     |                                             |                                        |                                        |                                        |
| 3   | Email Ma<br>Saved Seg | rketing Seminar ( 1 )<br>gment Group                                         | Choose which group to be sen                               | send list /<br>nt                           | segment                                | ⊟ Hide Segments (0 selected)           |                                        |
|     | Daily 3               | Subscribers ( 0 )                                                            | ** Click "Show<br>to display the se                        | Segments" or<br>egment group                | n the right                            | Add Segment                            |                                        |
|     | eNewslet              | tter ( 0 )                                                                   |                                                            |                                             |                                        | Add Segment                            |                                        |
|     | Create Send           | List                                                                         |                                                            |                                             |                                        |                                        |                                        |
| 4   | Smart detect u        | guage of this campaign<br>user's preferred language                          | you are going to send?<br>✓                                | Choose the<br>- i.e. If cho<br>version of t | language<br>ose "EN",<br>he eDM        | you would like to<br>all subscribers w | send out<br>ill receive English        |
|     | Exclude the Also send | ose you have sent this cam<br>to unsubscribed and not su<br>nails to send: 1 | paign (and it's <u>parents</u> ) before<br>Ibscribed users | - i.e. If choo<br>subscribers<br>updated in | ose "Smart<br>will receiv<br>send list | detect user's pre<br>ve the eDM in th  | ferred languages",<br>ne languages you |
|     | Send Now              | Schedule Send                                                                |                                                            | -                                           |                                        |                                        |                                        |

#### Send by Send List

**Data Source** 

Send out

immediately

|     | Send List O Input Email O Importing Excel File                      | Send Mockup                  |
|-----|---------------------------------------------------------------------|------------------------------|
|     | Please choose Send List (Effective Email):                          |                              |
|     | Select All Send List                                                |                              |
|     | Email Marketing Seminar (1)                                         | ⊟ Hide Segments (0 selected) |
|     | Saved Segment Group                                                 |                              |
|     | Daily Subscribers ( 0 )                                             |                              |
|     |                                                                     | Add Segment                  |
|     | eNewsletter (0)                                                     |                              |
|     |                                                                     | Add Segment                  |
|     | Create Send List                                                    |                              |
|     | Which language of this campaign you are going to send?              |                              |
|     | Smart detect user's preferred language 👻                            |                              |
| eDM | Exclude those you have sent this campaign (and it's parents) before |                              |
|     | Also send to unsubscribed and not subscribed users                  |                              |
| T I | ⑦ Unique Emails to send: 1 ← ① This figure is the effective email   |                              |
|     | 2 Send Now 3 Schedule Send which will be sent, all duplicate email  |                              |
|     | will be filtered and excluded                                       |                              |
|     |                                                                     |                              |

Send out eDM by schedule

#### **Exclude users / Send to unsubscribers**

| ata Source                                                                                                    |                                                                     |
|----------------------------------------------------------------------------------------------------|---------------------------------------------------------------------|
| ○ Send List ● Input Email ○ Importing Excel File                                                                                                  | Send Mockup                                                         |
| Please input Email to send:                                                                                                    |                                                                     |
| 4 5                                                                                                    | Exclude those you have sent this campaign (and it's parents) before |
| Which language of this campaign you are going to send? EN $\neg$                                                                                  | 2 Also send to unsubscribed and not subscribed users                |
| Exclude those you have sent this campaign (and it's parents) before  Kiso send to unsubscribed and not subscribed users  Ninque Emails to send: 1 | Validate Email                                                      |
| All entries are valid to send.                                                                                                    |                                                                     |
| Send Now Schedule Send                                                                                                    |                                                                     |

\*\*\* This function is available for every sending method \*\*\*

- Check the box to exclude the users you have sent eDM in this campaign before
   \* This option is available after first release of campaign
  - \*\* If this campaign is duplicated from other campaigns, users who have been sent previously in other campaigns will be excluded also
- Check the box to send the eDM to unsubscribed & not subscribed users as well
  - \*\*\* Only non-commercial eDM can be sent to these users without permission
  - i.e. Event notification

#### **Targeting recipients' activities**

#### You are sending the following Campaign Info:

| Campaign Name  | Marketing                                                    |
|----------------|--------------------------------------------------------------|
| Email Subject  | Marketing                                                    |
| Sender         | Debbie Man <debbie.man@ufosend.com></debbie.man@ufosend.com> |
| Reply to Name  | Debbie Man                                                   |
| Reply to Email | debbie.man@ufosend.com                                       |

#### You are sending the following Content:

| HTML version                         | Preview HTML version       |                                                                                                    |                                                       |                                                             |                             |
|--------------------------------------|----------------------------|----------------------------------------------------------------------------------------------------|-------------------------------------------------------|-------------------------------------------------------------|-----------------------------|
| Plain Text version                   | Preview Plain Text version |                                                                                                    |                                                       |                                                             |                             |
| Please choose a s<br>Response Filter | sending target:            | Once got recipients' response, you w<br>able to target recipients who have /<br>not read / click previous eDM | vill be<br>have                                       |                                                             |                             |
|                                      |                            |                                                                                                    | Add C     Use     Use     Use     Use     Use     Use | ondition<br>rs who have r<br>rs who have r<br>rs who have r | read<br>clicked<br>not read |
| Data Source                          |                            |                                                                                                    | 030                                                   | is who have i                                               | In the checked              |

#### **Targeting recipients' activities**

#### Please choose a sending target:

| Response Filter                                  |                                            |
|--------------------------------------------------|--------------------------------------------|
|                                                  | Add Condition                              |
| Users who have read                              |                                            |
| [2] Marketing                                    | <b>•</b>                                   |
| AND                                              |                                            |
| Users who have clicked                           |                                            |
| [2] Marketing  VRL Link: http://u2.ufosend.com/u | iosend1/edm_campaigns/edm_browse/c_lang:en |

- Remarketing recipients who have read and clicked another eDM
- Reengage recipients who haven't engaged with your eDM

#### Please choose a sending target:

Response Filter

|                                  | 🖸 Add Cor | ndition |
|----------------------------------|-----------|---------|
| Users who have not read          |           |         |
| [2] Marketing                    | T         | x       |
| AND                              |           |         |
| Users who have not clicked       |           |         |
| [2] Marketing VIRL Link: Any URL | T         | X       |

#### Send by Schedule

| Schedule Send      |                            |
|--------------------|----------------------------|
| Schedule Send Date | 2<br>Schedule Send Time 17 |
| 3<br>Schedule Send |                            |

To send the eDM by schedule:

Click the date box and select the date from the calendar

- Select the send time
- Olick "Schedule Send"

#### Part V - Reports - Campaign Reports

#### Part V - Reports - Campaign Reports

| ufoedm                                            | Campaigns <b>Reports</b>                                               | Lists 🗸                      | Setting 🗸                    | Account                     | Select service 💌                          |
|---------------------------------------------------|------------------------------------------------------------------------|------------------------------|------------------------------|-----------------------------|-------------------------------------------|
| Campaign R<br>View your campaign and batch report | Campaign Reports<br>Monthly Reports<br>User Reports<br>IS.             |                              |                              |                             | Welcome to ufosend, im-ufosend!<br>Logout |
| 🗱 🛛 Manage Campaign                               | Reports                                                                |                              |                              |                             |                                           |
| Christmas Promotion                               | :   Campaign ID: 2 ∣ Total Emails to Sen                               | d: 1                         |                              |                             | 2<br>View Report                          |
| Release No. 1<br>Released                         | Release Time: 2014-12-28 21:36:33<br>Sent Details: • Successful: 1 (10 | Emails to S<br>0.00%) • Bour | end: 1<br>nce: 0 (0.00%) • 1 | Waiting Feedback: 0 (0.00%) | (3)<br><u>View Batch Report &gt;</u>      |
| Showing 1 to 1 records out of 1 total             |                                                                        |                              |                              |                             |                                           |

Navigate to the campaign reports page

- View summary report of all batches sent
- 3 View individual batch report

### **Delivery Report**

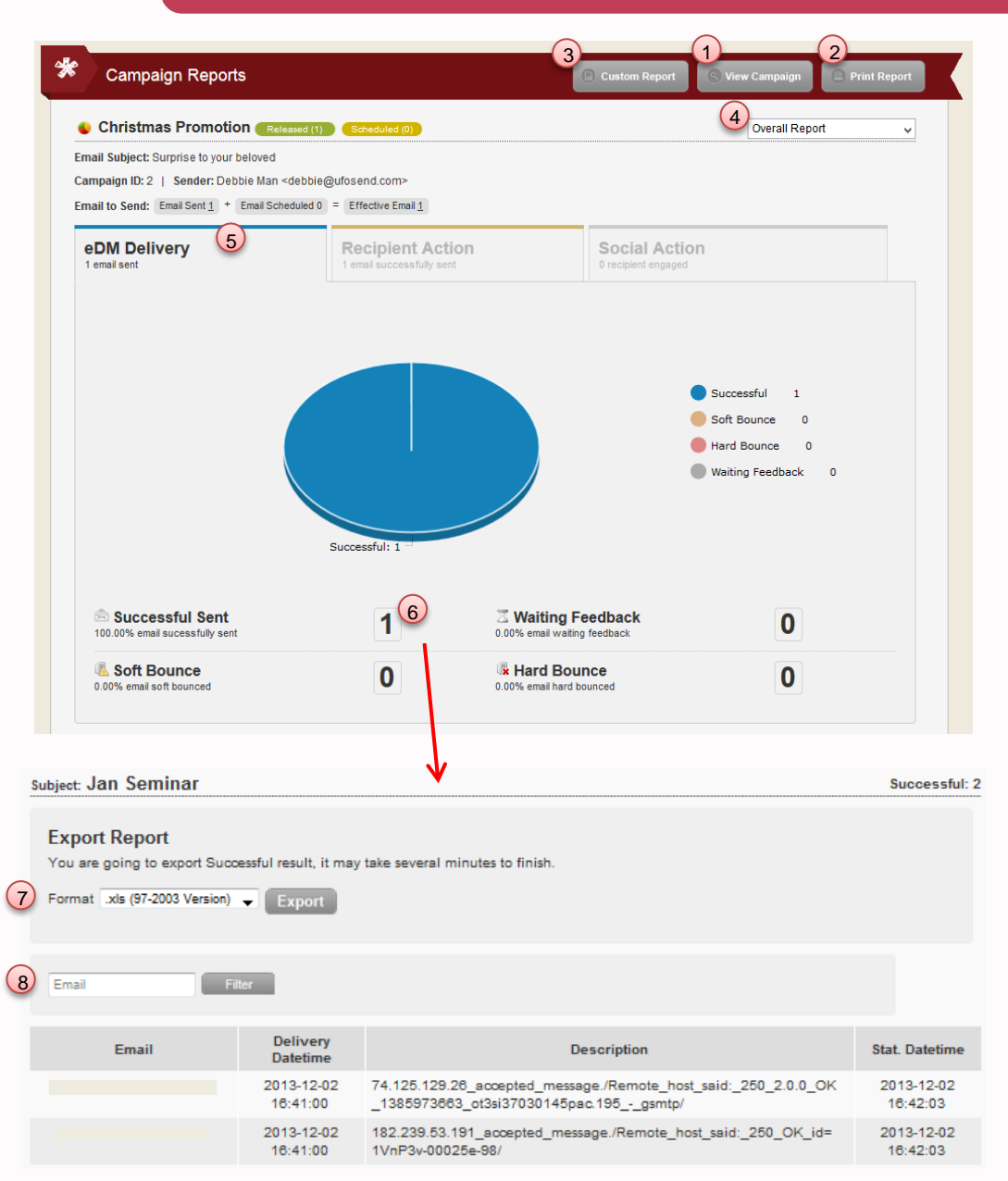

- 1) View campaign
- 2 Print out the report
- 3) View custom report by selecting fields & data
  - \*\* Only fields of selection box can be viewed in custom report
- Select to view individual or summary report
- 5 View the delivery report
- 6 View the detail report of eDM in corresponding status by clicking the figure next to the status
- Report can be exported in Excel file, select the file format and click export
- 8 Search email user

### **Delivery Report**

\*\* Soft Bounce records the email addresses which are temporarily unavailable while Hard Bounce records the email addresses which are no longer available

If sending by multiple send lists or segments, you can read the details by send lists or segments here

| Export Report<br>You are going to export Suc<br>Format .xlsx (2007 Version) | ccessful result, it  | may take several minutes to finish.                                |                |
|-----------------------------------------------------------------------------|----------------------|--------------------------------------------------------------------|----------------|
| Email                                                                       | Type in send         | list name here                                                     | Filter         |
| Email                                                                       | Delivery<br>Datetime | Description                                                        | Stat. Datetime |
| debbie@ufosend.com                                                          | 2015-07-23           | 58.64.208.236_accepted_message./Remote_host_said:_250_2.0.0_Ok:_qu | 2015-07-23     |
|                                                                             | 17:22:15             | eued_as_A767A1815A7/                                               | 17:23:04       |

#### **Recipient Action Report**

C C

Email S Campa

Email t eDI

| Campaign Reports                                                                                                    |                                                           | [                                                    | Custom Report                                    | 🔍 View Campaign 🔗         | Print Report                 | 1 Vie                                                  | w t                |
|----------------------------------------------------------------------------------------------------|-----------------------------------------------------------|------------------------------------------------------|--------------------------------------------------|---------------------------|------------------------------|--------------------------------------------------------|--------------------|
| Christmas Promotion Released (1)<br>hall Subject: Surprise to your beloved<br>mpaign ID: 2   Sender: Debbie Man <debbie<br>hall to Send: Email Sent 1 + Email Scheduled (</debbie<br> | Scheduled (0)<br>@@ufosend.com><br>0) = Effective Email 1 |                                                      |                                                  | Overall Report            | <u> </u>                     | Poi<br>stat                                            | nt<br>tist         |
| DM Delivery<br>emailsent                                                                                                    | Recipient Actio                                           | n (1                                                 | Social Action<br>0 recipient engaged             | 1                         |                              | Vie<br>action                                          | w<br>ion           |
| Dec 29           JS chart by amCharts           1.0           0.5                                                                                                    | 12:00                                                     |                                                      | Dec 30                                           | 2                         |                              | **<br>dow<br>incl                                      | Sta<br>vnlo<br>ude |
| 0.0 Dec 29 06:<br>Open<br>Report Sparm                                                                                                    | 00 12:00<br>Click                                         | 18:00<br>Forward<br>Sclick                           | Dec 30                                           | 06:00<br>Unsubscribe      | 12:00                        | <ul> <li>4 Rep</li> <li>sele</li> <li>5 Sea</li> </ul> | oor<br>ect<br>arc  |
| Forward Email 0.00% recipient forward, with 0 total forward Report Spam 0.00% recipient report spam                                                                                   | 0                                                         | & Unsubsci<br>0.00% recipient un<br>Email Subject: S | ribe<br><sup>subscribe</sup><br>surprise to your | O                         |                              |                                                        |                    |
|                                                                                                    |                                                           | You are going<br>Format Iss                          | g to export Open re:<br>(2007 Version)           | sult, it may take several | minutes to finish.           |                                                        |                    |
|                                                                                                    |                                                           | 5 Email                                              |                                                  | Filter                    |                              |                                                        |                    |
|                                                                                                    |                                                           | debbie@                                              | Email<br>Oufosend.com                            | First Open Time           | Last Open Time<br>2014-12-30 | Total Open<br>5                                        |                    |

- the recipient action report
- on the graph and view the action tic at specific point of time
- the detail report of recipient by clicking the figure

atistic of recipients who do not oad to view the pictures will not be ed

rt can be exported in Excel file, the file format and click export

Unique Open: 1 Total Open: 5

h email user

IP

123.202.158.8

12:41:50

21:36:52

#### **Social Action Report**

| Delivery<br>sent                                       | Recipie<br>1 email succ | Recipient Action 1 email successfully sent |                                             | Social Action 1          |          |          |
|--------------------------------------------------------|-------------------------|--------------------------------------------|---------------------------------------------|--------------------------|----------|----------|
| Dec 30                                                 |                         | Jan                                        |                                             | Jan 03                   | III      | Jan 05 📗 |
| JS chart by amCharts                                   |                         |                                            |                                             |                          | Q.       | Show all |
|                                                        |                         |                                            |                                             |                          |          |          |
|                                                        |                         |                                            |                                             |                          |          |          |
|                                                        |                         |                                            |                                             |                          |          |          |
|                                                        |                         |                                            |                                             |                          |          |          |
| Jan 04                                                 | 06:00                   | 12:00                                      | 18:00                                       | Jan 05                   | 06:00    | 12:00    |
| Twitter Shares                                         |                         | Google+ Shares                             |                                             | Tacebook Co              | Jinnencs |          |
|                                                        |                         |                                            |                                             |                          |          |          |
| acebook Like<br>recipient like in facebook             | 0                       | .0                                         | Facebook Shar                               | e<br>ebook, with 0 total | share    |          |
| acebook Comment<br>recipient comment in facebook, with | n 0 total comment       | 0.0                                        | Twitter Shares<br>0% recipient share in twi | tter, with 0 total sha   | are O    |          |
| oogle+ Shares                                          | 0                       |                                            |                                             |                          |          |          |
| an algebra de la seconda a                             | •                       |                                            |                                             |                          |          |          |

- View social action report
- Point on the graph and view the recipient social action statistic at specific point of time
- View the social action of other people (not campaign's recipients)

\*\* Social Action Report records the interaction statistic via UFOSend social media buttons

That is, interaction driven by social media links generated by social medias themselves cannot be recorded here

### **Monthly Reports**

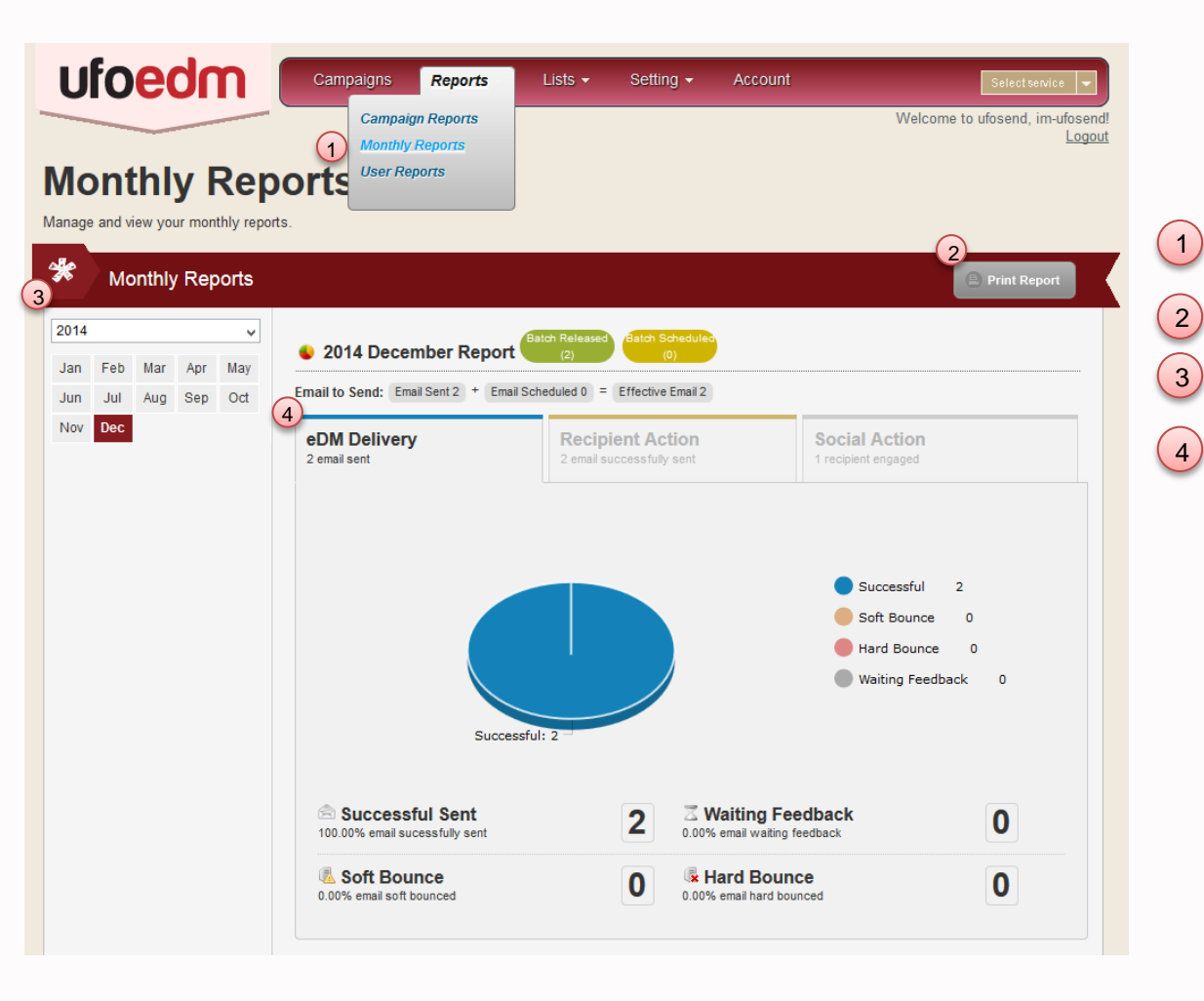

- Navigate to Monthly Reports page
- Print out report
- 3) Select year & month
- Select report type

#### **User Reports**

| ufoedm                  | Campaigns <b>Reports</b><br>Campaign Reports     | Lists - Setting · | Account   | Welcome t           | Select service - |
|-------------------------|--------------------------------------------------|-------------------|-----------|---------------------|------------------|
| User reports            | Monthly Reports           1         User Reports | Navigate to       | User Repo | orts                | Logout           |
| Show user profiles,     | and how they interact with y                     | our campaigns     |           |                     |                  |
| 4 Enter Email to Search | Sear                                             | rch particular (  | user here |                     | Search           |
| Email                   |                                                  | First Name        | Last Name | Country Code Mobile | 2 3              |
| debbie@ufosend.com      |                                                  | Debbie            | Man       |                     | 81               |

You can check users' activities in User Reports

- Click to view the profile of particular user
- <sup>3</sup> Click to view the activity history of particular user
  - i.e. Open / click history

### Part VI – Functions - Mail Merge

#### Part VI – Functions - Mail Merge

#### **Tips for Mail Merge**

You can paste \$TAGS\$ into your email, so you can personalize each recipient's message.

| Merge Field                                                                                                    | \$TAG\$                                                                 |
|----------------------------------------------------------------------------------------------------|-------------------------------------------------------------------------|
| Display name by detecting the language<br>of user's firstname and lastname<br>(Eng) Mr. David Chan<br>(Other Lang.) 隙大文先生 | \$system_detect_name\$                                                  |
| First Name                                                                                                    | \$firstname\$                                                           |
| Last Name                                                                                                    | SlastnameS                                                              |
| Salutation                                                                                                    | Ssalutation\$                                                           |
| Birthday                                                                                                    | SbirthdayS                                                              |
| Mobile                                                                                                    | Smobile\$                                                               |
| Email                                                                                                    | SemailS                                                                 |
| Company Address                                                                                                    | Scompany_address_en\$<br>Scompany_address_tc\$<br>Scompany_address_sc\$ |
| Company Name                                                                                                    | Scompany_name_enS<br>Scompany_name_tcS<br>Scompany_name_scS             |

Example : Dear \$salutation\$ \$firstname\$ \$lastname\$,

After mail merged, above sentence may show as:

Dear Mr. Leonardo Chan,

If salutation and lastname fields in database has no value, above sentence would show as: Dear Leonardo,

Back to content

- Mail merge function helps to personalize eDM which can increase engagement rate. This function can be used in campaign creation
- When using mail merge function, users' data must be provided in particular field, so that users' data will be merged to the content automatically. For example, if \$firstname\$ is used to merge the first name of recipients with eDM, the first name of recipients must be provided when inputting users' data.
- To test merge function, mockup can be used to test profile field merge, real blast is required for testing send list custom field
- To merge with send list custom field, send by only one send list

(Refer to page 16, Create Send List & page 51,

Target & Send for data import)
## **Part VI – Functions - Mail Merge**

|                                                                                                    | Campaigns Repons -                                                                                                    | Lists - Setting                                                                                                    | Account                 | Selectservice               |
|----------------------------------------------------------------------------------------------------|----------------------------------------------------------------------------------------------------|----------------------------------------------------------------------------------------------------|-------------------------|-----------------------------|
| OM Config<br>ure your eDM Default Settin                                                                                                    | Jurations                                                                                                    | eDM Configurations<br>Permission Groups<br>Departments<br>User Accounts<br>Mockup Groups                                  |                         | Welcome to ufosend, im-ufos |
| Configure your el                                                                                                    | DM Settings                                                                                                    |                                                                                                    |                         |                             |
| lease configure yo                                                                                                    | ur sender information:                                                                                                    |                                                                                                    |                         |                             |
| Sender Name                                                                                                    | Sender Email                                                                                                    | Verified Email                                                                                                    | Department              | Edit Delete vCard           |
| Debbie Man                                                                                                    | debbie.man@ufosend.com                                                                                                    | 0                                                                                                    | Super User              | 🥔 🔋 🛤                       |
| Add New Sender                                                                                                    |                                                                                                    |                                                                                                    |                         |                             |
| lease configure yo                                                                                                    | ur preference to receive noti                                                                                                    | fication:                                                                                                    |                         |                             |
| lease configure yo I would like to receive not elow emails will receive a no                                                                                                    | ur preference to receive noti<br>ifcation after each campaign has successf<br>ptification email when a campaign has bee                                                                                                    | fication:<br>ully delivered<br>n successfully delivered                                                                   |                         |                             |
| lease configure yo                                                                                                    | ur preference to receive noti<br>ifcation after each campaign has successf<br>otification email when a campaign has been<br>Email                                                                                                    | fication:<br>iully delivered<br>n successfully delivered                                                                  |                         | Edit Delete                 |
| Iease configure yo I would like to receive not elow emails will receive a no Name Mr. Marketing Add Notification Recipien                                                                                                    | ur preference to receive noti<br>ifcation after each campaign has successf<br>otification email when a campaign has been<br>Email<br>inquiry@ufo                                                                                                    | fication:<br>iully delivered<br>n successfully delivered<br>osend.com                                                     |                         | Edit Delete                 |
| lease configure yo         I would like to receive not         elow emails will receive a not         Name         Mr. Marketing         Add Notification Recipien         mart Personalization         side any campaigns, you m         a particular member has no         EN | ur preference to receive noti<br>ifcation after each campaign has successf<br>otification email when a campaign has beer<br>Email<br>inquiry@uft<br>if<br>on:<br>iay add a merge tag \$system_detect_nam<br>firstname and lastname provided, you will                   | fication:<br>iully delivered<br>in successfully delivered<br>issend.com<br>e\$ to name your members.<br>show his name as: | Details please refers t | Edit Delete                 |
| Iease configure yo I would like to receive not elow emails will receive a no Name Mr. Marketing Add Notification Recipien mart Personalizatio side any campaigns, you m a particular member has no EN Display As                                                                | ur preference to receive noti<br>ifcation after each campaign has successf<br>otification email when a campaign has been<br>Email<br>inquiry@ufn<br>if<br>on:<br>ay add a merge tag \$system_detect_nam<br>firstname and lastname provided, you will<br>X<br>Display As | fication:<br>iully delivered<br>in successfully delivered<br>osend.com<br>e\$ to name your members.<br>show his name as:  | Details please refers t | e Edit Delete               |

If no data available for merging \$system\_detect\_name\$, you may set the default merge value under "eDM Configurations"

## For example,

- If no value for first name, or
   last name, you can set "Valued
   Customer" here
- Then "Values Customer" will be shown when you use \$system\_detect\_name\$

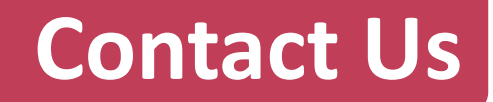

## Further support please email to support@ufosend.com